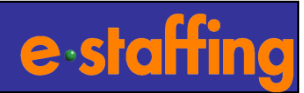

# 請求書入力ガイド

## 株式会社イー・スタッフィング

Copyright<sup>©</sup> 2020- e-staffing Co.,LTD. All Rights Reserved

1

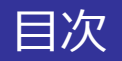

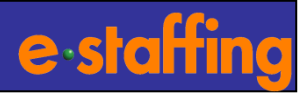

| □請求書を作成する前に                                                   |                                        |
|---------------------------------------------------------------|----------------------------------------|
| Web Time Cardの締め承認は完了していますか?                                  | P3                                     |
| 派遣先のグループ会社宛てに請求書を作成する場合には                                     | Р5                                     |
| □請求機能の概略                                                      | P6                                     |
| □請求書画面入力 (請求書入力画面より、請求書毎に請求データを入力する方法で                        | す。)                                    |
| 1. 請求書入力メニューの選択                                               | P7                                     |
| 2. 請求書追加                                                      | P8                                     |
| 3. 請求書編集                                                      | P9                                     |
| 4. 請求明細追加(契約との紐付けあり)                                          | P10                                    |
| 5. 参考:請求対象期間内で契約期間が二つに分かれている場合の請求明細追加方法                       | P12                                    |
| 6. 請求明細入力(時給計算)・請求明細と請求金額内訳の項目説明                              | P13                                    |
| 7. 勤怠実績入力                                                     | P16                                    |
| 8. 参考:一時保存の方法                                                 | P17                                    |
| 9. 請求入力→請求書PDFイメージ                                            | P18                                    |
| <補足1>請求明細追加(契約との紐付けなし)                                        | P19                                    |
| <補足2>請求書印影出力設定                                                | P20                                    |
|                                                               | まーユカル粉が多い担合にお知めですー)                    |
| <b>□</b> 明小百ノノノ□ $  (1)(1)(1)(1)(1)(1)(1)(1)(1)(1)(1)(1)(1)($ | 9。 八川什奴//多い場合にの割めて9。 /<br>- <b>D73</b> |
| 10. 明小ノータノンノレートのタノンロート<br>11. 詰むデーカスカー20万                     | - F2J<br>- D24                         |
| 11. 明ホノータハノ /床仔<br>12. 詰むデーターンプレート圧縮・詰むまマップロード                | P24<br>D25                             |
| 12. 明示ノ ラブンフレ ゴ江船・明示音ノランロ ゴ<br>13. エニーマッセージー                  | F25<br>- D26                           |
|                                                               | FZU                                    |
| □請求書確定 (請求書入力や請求書アップロードで作成した請求書を提出する方法                        | です。)                                   |
| 14. 請求書確定                                                     | P27                                    |
| 15. 未確定請求書一覧                                                  | P28                                    |
| <補足3>請求書参照・印刷                                                 | P29                                    |
| Webマニュアル紹介、サポートセンターのご案内                                       | P30                                    |

## □請求書を作成する前に

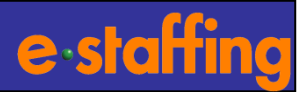

## Web Time Cardの締め承認は完了していますか?

※締め承認が完了していないと、 請求書にWeb Time Cardで入力 された勤怠情報を反映できません。

#### 【ご確認方法①】

Web Time Cardシステム  $\Rightarrow$  参照  $\Rightarrow$  検索画面から対象スタッフを抽出  $\Rightarrow$  締め申請状況をご確認下さい。

| staffing                   |                                    |                          |          |                        |              |                                         |                                                                                      |                  |                         | \<br>マニュアル <b>白</b> FA( | Web Time Card<br>ひんサポート ▼L |  |
|----------------------------|------------------------------------|--------------------------|----------|------------------------|--------------|-----------------------------------------|--------------------------------------------------------------------------------------|------------------|-------------------------|-------------------------|----------------------------|--|
| D                          |                                    |                          | 333333   |                        |              | Name                                    |                                                                                      |                  | 神俗                      | <b>采花子</b>              |                            |  |
| +                          | . 10.0.40584-19340; cr./4*4        | <ul> <li>↓ 36</li> </ul> | 参照       | 未申請・未承<br>ロック解除/PW     | 認リスト<br>(初期化 | <ul> <li>代理申</li> <li>CSVダウン</li> </ul> | 請<br>/ロード<br>・<br>り<br>、<br>、<br>、<br>、<br>、<br>、<br>、<br>、<br>、<br>、<br>、<br>、<br>、 | スワード変動<br>処理ダウンロ |                         |                         |                            |  |
| 表示させたい9イム7.<br>年月: 2016/04 | コードの期間を選択してくたさ                     | ~15 <b>~</b>             |          |                        |              |                                         |                                                                                      |                  |                         | 切り替え (                  | 印刷用画面                      |  |
| 契約NorC100887485            | -000                               |                          |          |                        |              |                                         |                                                                                      |                  |                         |                         |                            |  |
| Job그누ド                     |                                    | 契約先コード                   |          | 就業先企                   | 業            |                                         | 就業先許                                                                                 | 濖                |                         | 指揮命令者                   |                            |  |
| 1234                       |                                    | 5678                     |          | 株式会社本L                 | 山商事          |                                         | 東京人事                                                                                 | 語                |                         | 伊東つよし                   |                            |  |
| 派遣                         |                                    | スタッフコード                  | スタッフ名    | i .                    | 0040.0       | 契約期間                                    | 勤務時間                                                                                 | 勤務時間             |                         | 休憩時                     | 8                          |  |
| (中1本八代                     |                                    | 110244                   | ゆりか とこ   | )                      | 2016/0       | 03/03 - 2010/04/10                      | 09:00 - 17:00                                                                        |                  | 月火水木金 01:00             |                         |                            |  |
|                            | 市古                                 | 契約書上の就業先住所               | .11      |                        |              | 契約書上の台帳職種                               |                                                                                      |                  | 契約書上の職種                 |                         |                            |  |
| 11.001.07                  | *7                                 |                          |          |                        |              | ***//-1.**78                            | 45.26 ki ast 10                                                                      |                  | Advanta eta Seta I D MD |                         |                            |  |
| 3日                         | <b>叙</b>                           | 7、劉日敬 0日                 | 4体日数     | <b>始初しま</b> ら<br>21 00 | 間            | 基準八時間<br>21 00                          | 基準外時間                                                                                |                  | 静め中請状況<br>承認済           |                         | 履歴                         |  |
| / 这小由时代                    |                                    |                          | _        |                        |              | -                                       |                                                                                      |                  |                         |                         |                            |  |
| (100)中請(バル)ここ<br>締め申請状況    | 活求書への<br>反映                        | 内容                       |          |                        |              | 1                                       |                                                                                      |                  | $\wedge$                |                         |                            |  |
| 承認済                        | 0                                  | 派遣先承認者の                  | D締め承認完了  |                        |              |                                         |                                                                                      |                  |                         | $\mathbf{A}$            |                            |  |
| ロック設定済                     | ロック設定済<br>ロック設定済<br>0<br>派遣元でロック設定 |                          |          | <i>`</i> لہ            |              |                                         | <b>7</b> 1 .                                                                         |                  |                         |                         |                            |  |
| 申請中                        | 申請中 × 派遣先承認者の締め                    |                          |          | 57                     |              | 7                                       | 認済になっ                                                                                | ってい              | れは、締                    | め承認に                    | \$                         |  |
| 代理申請                       | ×                                  | × 派遣先承認者の締め承認が未完了        |          |                        |              | 一一一一一一一一一一一一一一一一一一一一一一一一一一一一一一一一一一一一一一  |                                                                                      |                  |                         |                         |                            |  |
| 却下                         | ×                                  | 派遣先承認者に                  | より却下されてい | より却下されている              |              |                                         |                                                                                      |                  |                         |                         |                            |  |
| 取下                         | ×                                  | スタッフが取下す                 | きしている    |                        |              |                                         |                                                                                      |                  |                         |                         |                            |  |
| (ブランク)                     | ×                                  | 締め申請を行っ                  | ていない     |                        |              | 1                                       |                                                                                      |                  |                         |                         |                            |  |

## □請求書を作成する前に

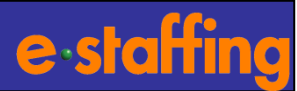

<<前の100件 次の100件>>

<(前の1001年 次の1001年>>

## Web Time Cardの締め承認は完了していますか?

※締め承認が完了していないと、請求書 にWeb Time Cardで入力された勤怠情 報を反映できません。

【ご確認方法②】

Web Time Cardシステム ⇒ 未申請・未承認リスト ⇒ 未申請・未承認をそれぞれ選択し、検索画面から対象を抽出 ⇒ 未申請のスタッフ、未承認の派遣先をご確認下さい。

| e-staffing |                       |               | Web Time Card System<br>■マニュアル ᠿ FAQ & サポート ▼LOGOUT |
|------------|-----------------------|---------------|-----------------------------------------------------|
| D          | 3333 33               | Name          | 神保花子                                                |
|            |                       |               |                                                     |
|            | 🔰 参照 🕕 未申請・未承認りに      |               | バスワード変更                                             |
|            | ● 36協定管理 ● ロック解除/PW初期 | 形 🕕 csvダウンロード | 勤怠処理ダウンロード                                          |
|            |                       |               |                                                     |

| 未甲請者リスト・・・指定した締め日に対して、 Web Time Cardの甲請をしてない派遣スタッフの一覧です。

未申請者件数5件中の1-5件を表示

| 全件ダウンロード(5) | ) メール全件送付 | 言(2) ※メールアド | レス登録済みのスタッフの | )み送信対象になります | t.       |              |          |           |        |        |    |             | メール送信 |           |
|-------------|-----------|-------------|--------------|-------------|----------|--------------|----------|-----------|--------|--------|----|-------------|-------|-----------|
|             | 就業        | 先           |              |             | 派遣元      |              |          |           | 74.74  | x      |    | メール送信(アドレス) | 設定有無) |           |
| 企業名         | 事業所       | 部署          | 部署TEL        | 事業所         | 部署       | 営業担当者        | J00_1~-L | 73977-r   | 人のウノ石  | 分      | 確認 | 前回送信日時(送信元) | 前回送信者 |           |
| (有)本山商事     | 洪谷支店      | 営業企画部       | 03-5217-2811 | //神保町本社*    | スカイツリー部隊 | ?*派遣 アシス¥タント | 1        | 2222      | 茂場 射留2 |        | 参照 |             |       | $\square$ |
| (有)本山商事     | 神保町営業所    | 東京人事部       | 03-5217-2811 | //神保町本社*    | スカイツリー部隊 | 22 22        | 1        | ito       | あいうえお  | Π      | 参照 |             |       |           |
| (有)本山商事     | 神保町営業所    | 東京人事部       | 03-5217-2811 | //神保町本社*    | スカイツリー部隊 | ?*派遣 アシス¥タント | 1        | 110244    | ありが とう | Π      | 参照 |             |       |           |
| (有)本山商事     | 神保町営業所    | 東京人事部       | 03-5217-2811 | //神保町本社*    | スカイツリー部隊 | ?*派遣 アシス¥タント | 1        | 20002     | じんぼじんぼ | $\Box$ | 参照 |             |       | $\square$ |
| (有)本山商事     | 神保町営業所    | 東京人事部       | 03-5217-2811 | 54321       | 4321     |              | 1        | 123123123 | いとういとう | Π      | 参照 |             |       | Π         |

#### 未承認リスト・・・指定した締め日に対して、 Web Time Cardの承認をしてない派遣先の一覧です。

未承認件数 3件中の1-3件を表示

全件ダウンロード(3) メール全件送信(5)

| 就業先派遣元 |         |                 |              |       |      |       |           | ■ メール送信 | 対      | <mark>8者 選択</mark> 未送伯 | 承                                              | 忍者一括選択           |                               | R                | 詳細          |   |    |    |
|--------|---------|-----------------|--------------|-------|------|-------|-----------|---------|--------|------------------------|------------------------------------------------|------------------|-------------------------------|------------------|-------------|---|----|----|
| 企業名    | 事業所     | 部署              | 部署TEL        | 事業所   | 部署   | 営業担当者 |           | スタッノ名   | 神妙中請日本 | 承認者1<br>(最終通知日時)       |                                                | 承認者2<br>(最終通知日時) |                               | 承認者3<br>(最終通知日時) | ALL         | 穷 | 確認 |    |
| 神田商事   | 神田商事神保町 | ビジネスシステ<br>ム開発部 | 03-0000-0000 | 神保事業所 | 神保部署 | 神保 営業 | Јов⊐ — №1 | 101010  | 神保 太郎  | 2014/05/14<br>20:00    | 神田 次郎<br>(2014/05/15<br>12:00)                 |                  | 神田三郎<br>(2014/05/02<br>12:00) |                  | 神田 四郎<br>() |   |    | 参照 |
| 神田商事   |         | ビジネスシステ<br>ム開発部 | 03-0000-0000 | 神保事業所 | 神保部署 | 神保 営業 | Jobコード2   | 101012  | 神保 三郎  | 2014/05/14<br>20:00    | 神田 次郎<br>(2014/05/15<br>10:30)                 |                  |                               |                  |             |   |    | 参照 |
| 神田商事   |         | ビジネスシステ<br>ム開発部 |              | 神保事業所 | 神保部署 | 神保 営業 | Јор⊐ — №3 | 101013  | 神保 次郎  | 2014/05/14<br>21:00    | 神田 次郎<br>03-0000-0000<br>(2014/05/15<br>10:30) |                  |                               |                  |             |   | eТ | 参照 |

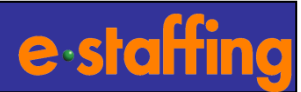

## 派遣先のグループ会社宛てに請求書を作成する場合には

#### 【作成方法】

マスタメンテナンス ⇒ 編集登録 ⇒ 契約先マスタ ⇒ 対象の派遣先を選択いただき、「契約先を新規に作成します」 を選択して契約先マスタ登録画面で契約先コード、契約先企業名を登録してください。

登録が完了しましたら、HOME画面に戻り、請求 ⇒ 請求書入力 ⇒ 請求書編集画面の契約先コードに入力して下さい。 請求書の宛名が契約先マスタに入力したグループ会社名に変更されます。

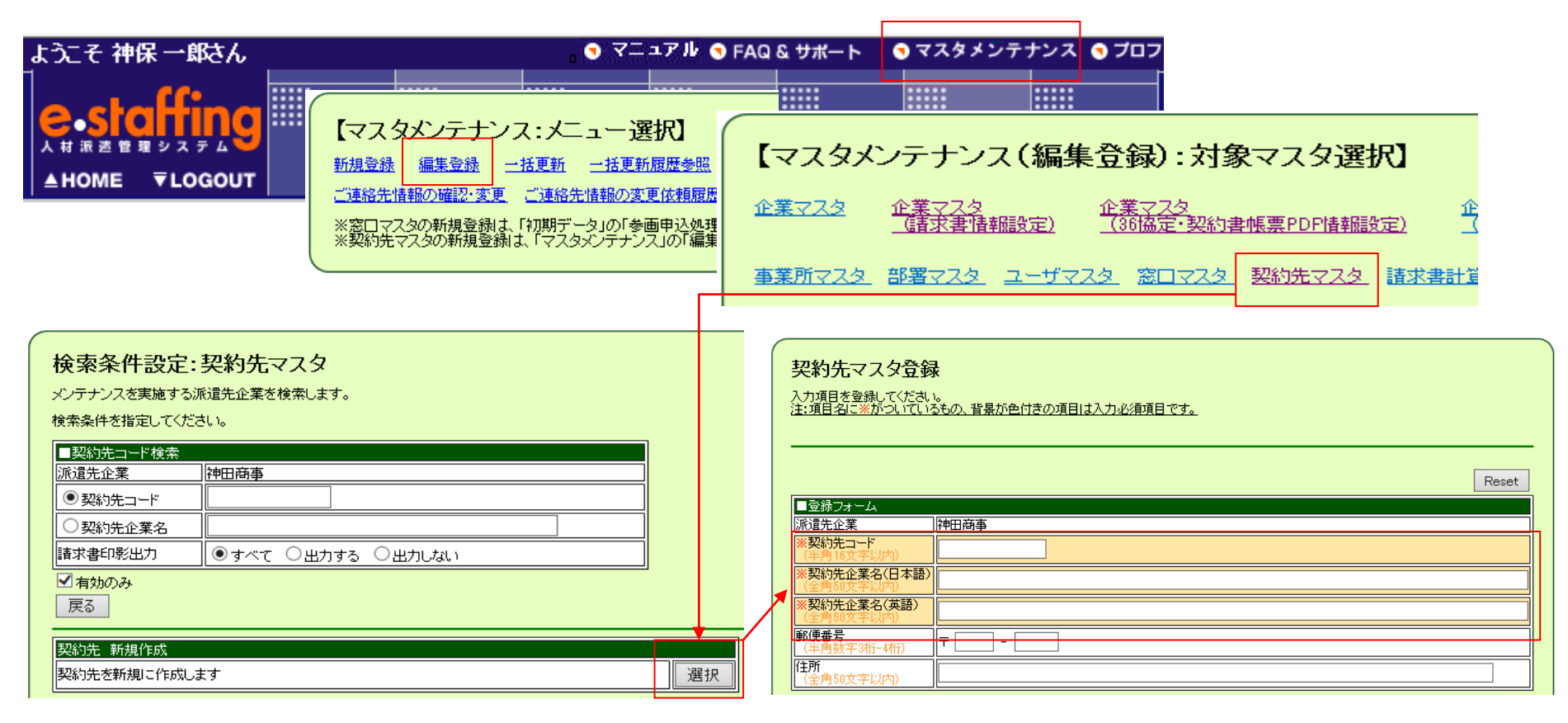

### 【ご注意】請求書の作成は、①請求書画面入力②請求書アップロードのいずれかの方法で行います。

①請求書画面からの入力 (P7~P18)

→請求書の件数が少ない場合、入力画面から請求書ごとの請求データを入力します。

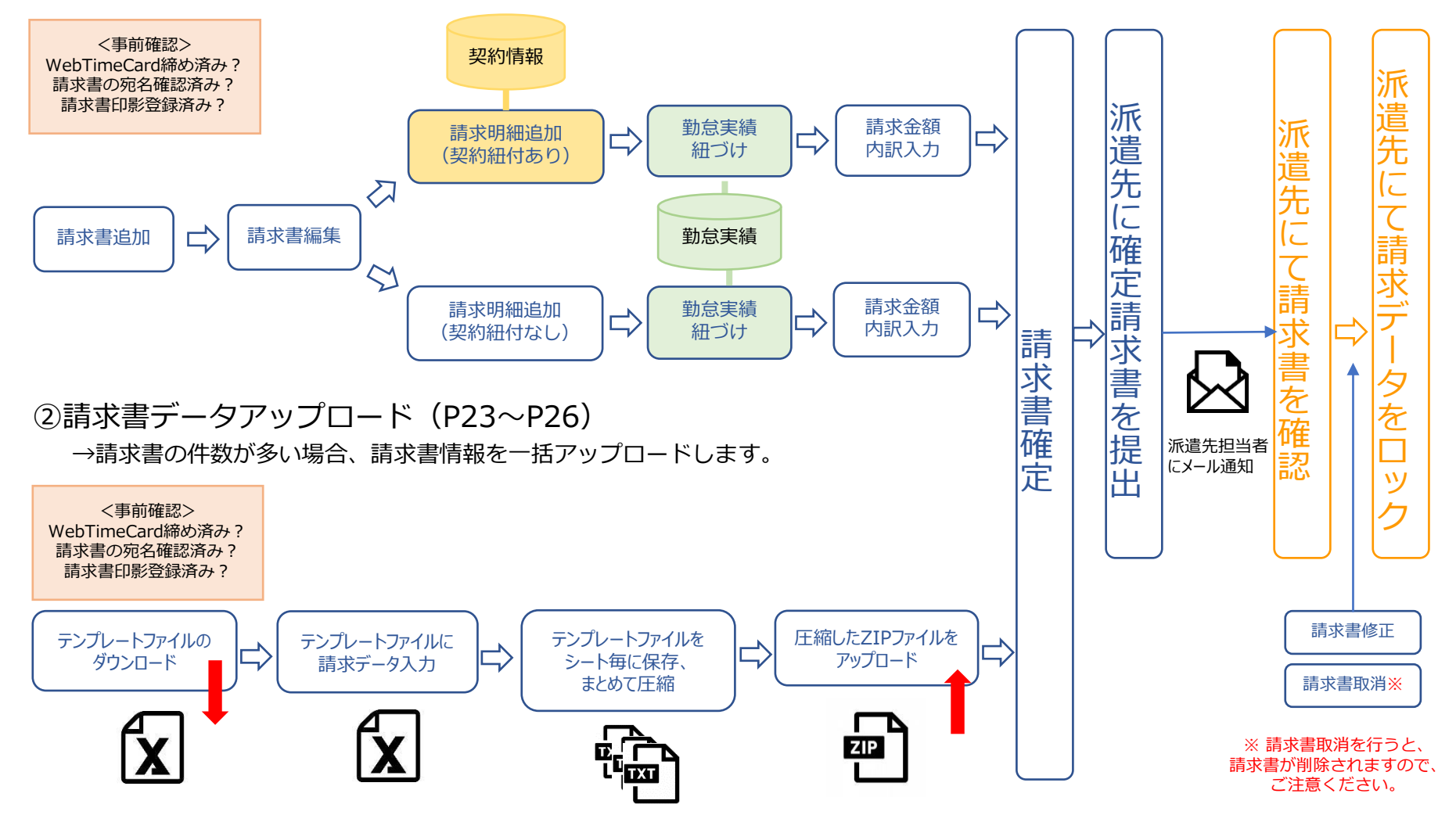

e-staffing

## 1.請求書入力メニューの選択

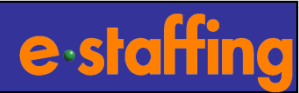

## □請求書画面入力(P7~18)

## 【Home画面】

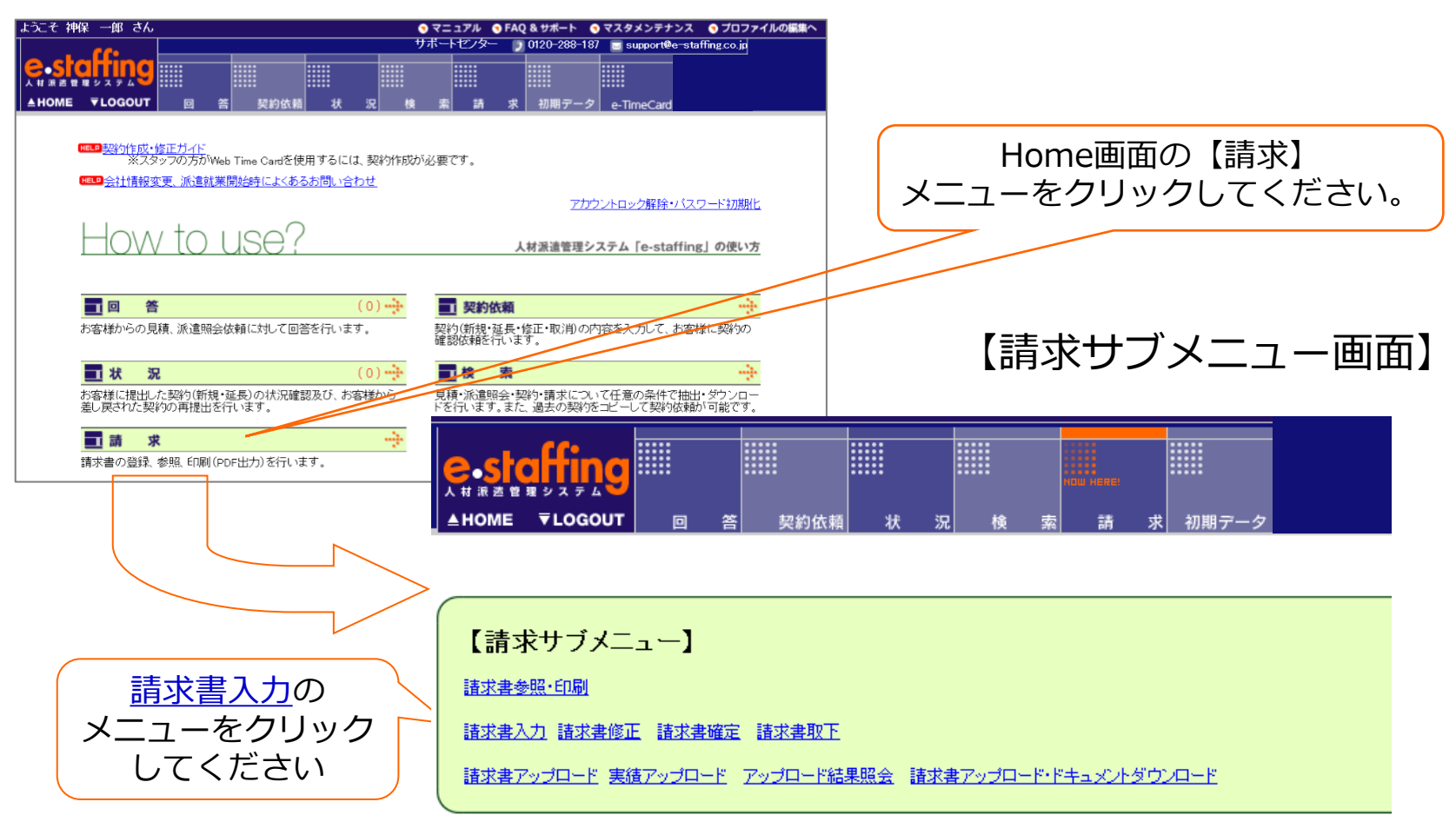

## 2.請求書追加

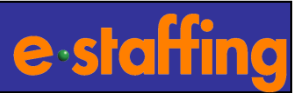

#### □【請求書追加】では、請求書の宛名となる派遣先企業との紐付けと請求書の発行単位の設定を行います。

訂に利用)

#### 請求書追加

#### 請求書の基本情報を入力して下さい。 注:項目名に※がついているもの、背景が色付きの項目は入力必須項目です。

| _        | ■請求書情報           | <u>₩₽₽</u> 洛種 <u>コードについて(PDF)</u> |                       |
|----------|------------------|-----------------------------------|-----------------------|
| 1)       | ※請求書コード(半角16文字以) | 勺)                                |                       |
| 2)       | ※クライアントコード       | 検索                                |                       |
| <u>š</u> | ※請求書送付先コード(半角16] | 文字以内)                             |                       |
| 1        | ※請求書送付先名(全角50文字  | 以内)                               | 派遣先の企業名や部署名を入力してください。 |

#### ※ 基本設定が反映されました。

| 企業こと | 刀設定を反明 | Rさせるには※クライアントコード の検索ホタンより顧客企業を選択してくたさい。 |
|------|--------|-----------------------------------------|
| □請求書 | 計算設定   |                                         |
| クライア | シトコード  |                                         |
| 顧客企業 | 名      | -                                       |
| 請求書言 | †算設定名  | 基本設定                                    |
|      |        |                                         |

|     | ■仮計算 HELP」                            |           |                     |      |   |
|-----|---------------------------------------|-----------|---------------------|------|---|
|     |                                       | 計算項目      | 計算方法(割増率)           | 端数処理 | 1 |
|     |                                       | 契約内金額     | 契約内時間 × 単価          | 切り捨て | ~ |
| 5   | ⊙ ಕನ                                  | 時間外金額     | (時間外時間 × 単価)の25 %増  | 切り捨て | ~ |
|     | (e-staffing契約と紐付ける場合のみ)               | 休出金額      | (休出時間 × 単価)の 25 % 増 | 切り捨て | ~ |
|     |                                       | 深夜金額      | (深夜時間 × 単価)の 25 %   | 四捨五入 | ~ |
|     |                                       | 控除(時間)金額  | 控除時間 × 単価           | 切り捨て | ~ |
|     | ○ しない                                 |           |                     |      | _ |
| [ [ |                                       |           |                     |      |   |
|     | ■勤務時間計算方法(WebTimeCard勤怠期              | 又込時) 💷    |                     |      |   |
| 6   | <ul> <li>契約内/契約外時間で行う・・・契約</li> </ul> | トの動務時間を超え | た分を時間外とする           |      |   |

● ○ 基準内/基準外 時間で行う ・・・8時間を超える勤務時間を時間外とする

|   | ■消費税計算 не∟2                                           |  |
|---|-------------------------------------------------------|--|
| 0 | <ul> <li>計算ボタンで消費税を外税計算する</li> <li>外税計算しない</li> </ul> |  |
|   | ■交通費相当額消費税計算設定 HELP」                                  |  |
|   |                                                       |  |

消費税計算と同じ設定をする
 消費税計算と別の設定をする

| 🗹 請求小計 🗹 特別調整額1            | ☑ 特別調整額2                                                                     |                                                                                 |  |  |  |  |  |
|----------------------------|------------------------------------------------------------------------------|---------------------------------------------------------------------------------|--|--|--|--|--|
| 計算方法                       | 項目                                                                           | 动需数欠处理                                                                          |  |  |  |  |  |
| ● 計算対象項目の合計額に<br>対して税率を掛ける | 消費税計算対象合計                                                                    | 切り捨て 🗸                                                                          |  |  |  |  |  |
|                            | <ul> <li>小計</li> <li>● 請求小計に税率を掛ける</li> <li>● 小計(明細)に税率を掛けてから合計する</li> </ul> | <ul> <li>切り捨て く</li> <li>合計額を求めてから端数処理を行う</li> <li>税率の掛け算と一緒に端数処理も行う</li> </ul> |  |  |  |  |  |
|                            | 特別調整額1<br>時日期880月2                                                           | 切り捨て V                                                                          |  |  |  |  |  |

#### ①請求書コード

派遣元で作成した紙の請求書と同じ通しNo.を入力します。 ※必須項目となりますので、元のNo.が無い場合でも任意のコードを入 力してください。 入力例:200511-001 (利用したことがある請求書コードと同じコードは設定できません。)

#### ②クライアントコード

【参画登録・利用申込処理】で入力した、**派遣先企業ごとに設定した** コードを入力します。検索して設定するか、直接入力します。

#### ③請求書送付先コード

紙の請求書を作成する際に、派遣先の要望に合わせて、発行する単位 ごとに設定するコードです。この設定によって派遣先の請求書検索画 面で、派遣会社別・請求書送付先別に請求書が表示されます。自社シ ステムに同義のコードがない場合、任意の数字を入力してください。 入力例:001

#### ④請求書送付先名

③で設定した請求書送付先コード(請求書発行単位)に
 付与する名称となります。全社で1枚の場合も必要となります。
 その場合、任意の名称を入力してください。
 入力例:人事部 入力例:大阪支店

#### ⑤仮計算

仮計算実施の有無を選択します。実施する場合は割増賃金率、端数処 理の設定を行います。

※仮計算とはe-staffing標準の計算式に基づき、 請求明細の自動計 算を行なう機能です。

#### ⑥時間外計算方法

WebTimecard勤怠取込時の勤務時間計算方法を選択します。 契約内/外・・・契約時間を超えた時間を時間外として計算 基準内/外・・・1日8時間を超えた時間を時間外として計算

#### ⑦消費税計算

消費税、交通費相当額の外税計算実施の有無を選択します。実施する 場合は端数処理の設定を行います。

⑧〔請求書作成画面へ〕ボタンをクリックしてください。

8

## 3.請求書編集

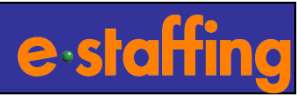

#### □請求書の書面を編集する画面です。

|    |                                                                                                    |                                                                                                    |                                                                                                    | ~                                                                                                    | 請                                                                                                    | 求書                                                                                                    |                                       |                                                                                                    |                                                                                                    |
|----|----------------------------------------------------------------------------------------------------|----------------------------------------------------------------------------------------------------|----------------------------------------------------------------------------------------------------|----------------------------------------------------------------------------------------------------|----------------------------------------------------------------------------------------------------|----------------------------------------------------------------------------------------------------|---------------------------------------|----------------------------------------------------------------------------------------------------|----------------------------------------------------------------------------------------------------|
|    |                                                                                                    |                                                                                                    |                                                                                                    | (1) 🕌 請求年                                                                                                    | F月日 202                                                                                                    | つ 🗸 年   04 🗸                                                                                                    | 月 30 🗸                                | 日請求書コー                                                                                                    | F 20200430                                                                                                    |
|    |                                                                                                    |                                                                                                    |                                                                                                    | 2 問合世界                                                                                                    | も 神田                                                                                                    | 神保町商事                                                                                                    |                                       | 電話番号                                                                                                    | 0312345678                                                                                                    |
|    | ■請求書情報<br>クライアントコー<br>請求書送付先                                                                                   | -F                                                                                                    |                                                                                                    | я                                                                                                    | - 顧客企業名<br>- 請求書送付                                                                                                    | 神田商事<br>先名 神田商事1                                                                                                    | 2 画部経理                                | G                                                                                                    |                                                                                                    |
| 5  | 契約先コード                                                                                                    | ■ 検索                                                                                                    |                                                                                                    |                                                                                                    | ]]<br>契約先企業                                                                                                    | 名                                                                                                    |                                       |                                                                                                    |                                                                                                    |
| ٣  |                                                                                                    |                                                                                                    |                                                                                                    |                                                                                                    |                                                                                                    |                                                                                                    |                                       |                                                                                                    | <u></u>                                                                                                    |
|    | ■請求内容                                                                                                    |                                                                                                    |                                                                                                    |                                                                                                    |                                                                                                    |                                                                                                    |                                       |                                                                                                    |                                                                                                    |
| 5  | ※請求対象年                                                                                                    | 月 2020                                                                                                    | ✔年0                                                                                                    | 4 ~月                                                                                                    |                                                                                                    |                                                                                                    |                                       |                                                                                                    |                                                                                                    |
| P  | ※請求対象期                                                                                                    | <b>1</b> 2020                                                                                                    | ✔年0                                                                                                    | 4 ~月 01 ~日                                                                                                    | 2020                                                                                                    | (年 04 ~月:                                                                                                    | 30 🗸 🖪                                |                                                                                                    |                                                                                                    |
|    | ※支払い期日                                                                                                    | 2020                                                                                                    |                                                                                                    | 5 ~月 31 ~日                                                                                                    |                                                                                                    |                                                                                                    |                                       |                                                                                                    |                                                                                                    |
|    |                                                                                                    |                                                                                                    | I KEEK                                                                                                    |                                                                                                    |                                                                                                    | (1)                                                                                                    |                                       |                                                                                                    |                                                                                                    |
|    |                                                                                                    |                                                                                                    | 10281 -                                                                                                    | 异 他们 (前画面)<br>計算項                                                                                                    | じりの 各体設                                                                                                    | 王1世)                                                                                                    | 計算方法                                  | (創境率)                                                                                                    | ⇒1250-00.∓里                                                                                                    |
|    |                                                                                                    |                                                                                                    |                                                                                                    | 契約内金額                                                                                                    | -                                                                                                    | 契約内時間 × 9                                                                                                    | • • • • • • • • • • • • • • • • • • • | 2(0)-0/                                                                                                    | 切り捨て                                                                                                    |
|    |                                                                                                    |                                                                                                    | する                                                                                                    | 時間外金額                                                                                                    |                                                                                                    | 時間外時間 × 〕                                                                                                    | 単価) の25                               | %増                                                                                                    | 切り捨て                                                                                                    |
|    |                                                                                                    |                                                                                                    |                                                                                                    | 休出金額                                                                                                    |                                                                                                    | 休出時間 × 単1<br>茨友時間 × 単1                                                                                                    | <u>曲)の25%</u> 1<br>)あ)の25%1           | 智                                                                                                    |                                                                                                    |
|    |                                                                                                    |                                                                                                    |                                                                                                    | 2000 (時間)金額                                                                                                    |                                                                                                    | 2床(& 時間 < 単)<br>空除時間 > 単(                                                                                                    | <u>ш) () 25%</u><br>Б                 |                                                                                                    |                                                                                                    |
|    |                                                                                                    |                                                                                                    |                                                                                                    | 法問計質方法()#4                                                                                                    | bTimoCond∰h                                                                                                    | 今取込時)                                                                                                    |                                       |                                                                                                    |                                                                                                    |
|    |                                                                                                    |                                                                                                    | 契約内/                                                                                                    | 契約外時間で行                                                                                                    | う<br>···契約                                                                                                    | の勤務時間を調                                                                                                    | 習えた分を                                 | 時間外とする                                                                                                    |                                                                                                    |
| 34 |                                                                                                    |                                                                                                    | 「自書                                                                                                    | 税計算(前画面で)                                                                                                    | のお客様設定                                                                                                    | 値)                                                                                                    |                                       |                                                                                                    |                                                                                                    |
|    |                                                                                                    |                                                                                                    | -199 -12                                                                                                    |                                                                                                    |                                                                                                    | 1447                                                                                                    |                                       | 消費税率                                                                                                    | (消費税計算に利用)                                                                                                    |
|    |                                                                                                    |                                                                                                    | FF异小:                                                                                                    | メン 07月貨税を外れ                                                                                                    | 究計昇する                                                                                                    |                                                                                                    |                                       |                                                                                                    | 10%                                                                                                    |
|    |                                                                                                    |                                                                                                    | ○交通<br>消費税<br>(消費税)                                                                                                    | 費相当額肖費税計<br>計算と同じ設定をす                                                                                                    | †算(前画面で<br>する                                                                                                    | のお客様設定値                                                                                                    | )                                     |                                                                                                    |                                                                                                    |
|    |                                                                                                    |                                                                                                    | 請求小                                                                                                    | 計算列款<br>計特別調整額1幣<br>計算方法                                                                                                    | 特別調整額2                                                                                                    | 百日                                                                                                    |                                       |                                                                                                    | 立需求在 2011 王里                                                                                                    |
|    |                                                                                                    |                                                                                                    | 計算対望                                                                                                    | お酒日の今計物に                                                                                                    | -                                                                                                    |                                                                                                    |                                       |                                                                                                    |                                                                                                    |
|    |                                                                                                    |                                                                                                    | 対して移                                                                                                    | 率を掛ける                                                                                                    | -                                                                                                    | 肖費税計算対象含                                                                                                    | 38†                                   | 切り捨て                                                                                                    |                                                                                                    |
|    |                                                                                                    |                                                                                                    | 対して移<br>す お ま な                                                                                                    | 率を掛ける<br>書PDF出力情報                                                                                                    | lé                                                                                                    | 肖費税計算対象名                                                                                                    | ≧8†<br>                               | 切り捨て                                                                                                    |                                                                                                    |
|    |                                                                                                    |                                                                                                    | 対して利<br>請求書・                                                                                                    | 電話<br>中国<br>中国<br>中国<br>中国<br>中国<br>中国<br>中国<br>中国<br>中国<br>中国                                                                                                    | 動意明細れ                                                                                                    | 費税計算対象者<br> し                                                                                                    | }#†                                   | 切り捨て                                                                                                    |                                                                                                    |
|    |                                                                                                    |                                                                                                    | 対して利                                                                                                    | 電気制ける<br>書PDF出力情報<br>動意明細有無<br>印影出力                                                                                                    | -<br>動意明細れ<br>出力する                                                                                                    | 消費税計算対象る<br>乱                                                                                                    | 38t                                   | 切り捨て                                                                                                    |                                                                                                    |
|    |                                                                                                    |                                                                                                    | 対して利<br>■請求<br>請求書<br>請求書                                                                                                    | 学生的古事中的<br>書PDF出力情報<br>動意明細有無<br>印影出力                                                                                                    | -<br>動意明細れ<br> 出力する<br>6 明細:                                                                                                    | 当費税計算対象を<br>に<br>自か明寺の契約との                                                                                                    | àâ†<br>D細づけ                           | 切り捨て<br>●あり ○なし                                                                                                    | 明細追加                                                                                                    |
|    |                                                                                                    |                                                                                                    | 対して税<br>■請求書・<br>請求書・<br>請求書・                                                                                                    | 建石切合。1997年<br>書PDF出力情報<br>動意明細有蕪<br>印影出力                                                                                                    | )<br>動意明細れ<br>注力する<br>6 明細                                                                                                    | 当費税計算対象を<br>むし<br>自力の時の契約との                                                                                                    | S計<br>D紐づけ                            | 切り捨て<br>●あり ○なし<br>② 乱                                                                                                    | 明細追加                                                                                                    |
|    | ■振込先情報                                                                                                    | 銀行名                                                                                                    | 対して税<br>請求書・<br>請求書・<br>請求書・                                                                                                    | 学を制力<br>書PDF出力情報<br>動意明細有無<br>抑影出力                                                                                                    | - 動意明細れ<br>  出力する<br>6 明細:                                                                                                    | 当費税計算対象 含<br>は<br>自力加持の契約との                                                                                                    | Sat                                   | 切り捨て<br>● あり ○ なし [<br>● 読り ○ なし [<br>● 読り ○ なし [<br>● 読む (1) (1) (1) (1) (1) (1) (1) (1) (1) (1)                                                                                                    | 明細追加                                                                                                    |
| 4  | ■振込先情報<br>※振込先1                                                                                                | 銀行名<br>祥中田祥中保8                                                                                                    | 対して税                                                                                                    | 学を制力情報<br>動意明細有無<br>動意明細有無<br>印影出力                                                                                                    | -<br>· 動意明細/<br>· 出力する<br>· (6) 明細<br>· (月) · (月) · (H) · (H) | 当費税計算対象 a<br>し<br>自力m時の契約との<br>回座番号<br>1234567                                                                                                    | Săt<br>D細づけ                           | 切り捨て<br>● あり ○ なし [<br>② 計<br>請求金額的訳<br><請求小計                                                                                                    | 明細追加<br>算ボタノこついて「計算<br>単                                                                                                    |
| 4  | ■振込先情報<br><mark>※振込先1</mark><br>振込先2                                                                           | 銀行名<br>祥中田祥中保B                                                                                                    | 対して利                                                                                                    | 学を知らる。<br>書POF出力情報<br>動意明細有羔<br>の影出力<br>支店名<br>沃谷支店                                                                                                    | -<br>· 動意明細が<br>· 出力する<br>· の<br>· の<br>· の<br>· の<br>· の<br>· の<br>· の<br>· の                                                                                                    | 当費税計算対象を<br>追<br>自<br>加時の契約との<br>2<br>1<br>234567<br>2<br>2<br>2<br>2<br>2<br>2<br>2<br>2<br>2<br>2<br>2<br>2<br>2                                                                                                    |                                       | <ul> <li>切り捨て</li> <li>あり ○なし</li> <li>高時状金袋銀の扱い</li> <li>高時状金袋銀の扱い</li> <li>総請求小計</li> <li>新別調整該則1</li> </ul>                                                                                                    | 明細追加<br>算ボタンについて 計算<br>M                                                                                                    |
| 4  | <ul> <li>振込先情報</li> <li>※振込先1</li> <li>振込先2</li> <li>振込先3</li> </ul>                                           |                                                                                                    | <ul> <li>対して利用</li> <li>請求書:</li> <li>請求書:</li> <li>請求書:</li> </ul>                                                                                                    | 学ど前子3018时で<br>書PDF出力情報<br>動意明細有三<br>「形出力           支店名           次谷支店                                                                                                    | -<br>·<br>·<br>·<br>·<br>·<br>·<br>·<br>·<br>·<br>·<br>·<br>·<br>·                                                                                                    | 費税計算対象 d<br>1<br><u> 自力加导の契約と</u><br>1<br><u> 1</u><br>234567<br>1<br>1<br>234567<br>1<br>1<br>1<br>1<br>1<br>1<br>1<br>1<br>1<br>1<br>1<br>1<br>1                                                                                                    |                                       | (切り拾て)           ●あり ○なし           (前方:文言公報(口))()           (清方:文言公報(口))()           (清方:文言公報(口))()           (清方:文言公報(口))()           (清方:文言公報(口))()           (清方:文言公報(口))()           (清方:文言公報(口))()           ()()()()()()()()()()()()()()()()()()()                                                                                                    | 明細追加<br>算ボタンについて「計算<br>メ<br>メ<br>メ                                                                                                    |
| 4  | 振込先1 振込先2 振込先3 振込先4 振込先4 振込先4                                                                                  | <u>銀行名</u><br><sup> </sup><br><sup> </sup><br><sup> </sup>                                                                | 対して利用<br>一時就<br>請求書<br>請求書                                                                                                    | 2 送加 7 2 187 (2) 187 (2)    | -<br>動意明細が<br>出力する<br>・<br>・<br>・<br>・<br>・<br>・<br>・<br>・<br>・<br>・<br>・<br>・<br>・                                                                                                    | 当費税計算対象台<br>は、<br>自力応守の契約との<br>123567<br>1234567<br>1<br>1                                                                                                    | らます<br>D細づけ                           | 切り拾て           ●あり         なし           ●あり         なし           ●高行文会名町内訳           ※請求小計           赤り調整名称           予別調整名称           参列調整名称           ※請書税表換                                                                                                    | 明細追加<br>+算ボタノころいて 計算<br>V<br>                                                                                                    |
| 4  | 振込先行者     振込先1     振込先3     振込先4     振込先5                                                                      | <b>銀行名</b><br>≹中田≹中保明                                                                                                    | 対して<br>新<br>読<br>志<br>書<br>可<br>銀<br>行<br>1<br>1<br>1<br>1<br>1<br>1<br>1                                                                                                    | 第二次の<br>第二次の<br>第二次の<br>第二次の<br>第二次の<br>第二次の<br>第二次の<br>第二次の                                                                                                    | - ■<br>●<br>動意明細が<br>他力する<br>・<br>・<br>・<br>・<br>・<br>・<br>・<br>・<br>・<br>・                                                                                                    | 費税計算対象 é<br>まし<br>追力邮寺の契約との<br>2 □ <u>2 2 3 5 6 7 1 1 2 3 4 5 6 7 1 1 2 3 4 5 6 7 1 1 1 2 3 4 5 6 7 1 1 1 2 3 4 5 6 7 1 1 1 2 3 4 5 6 7 1 1 1 2 3 4 5 6 7 1 1 1 2 3 4 5 6 7 1 1 1 2 3 4 5 6 7 1 1 1 2 3 4 5 6 7 1 1 1 2 3 4 5 6 7 1 1 1 2 3 4 5 6 7 1 1 1 2 3 4 5 6 7 1 1 1 2 3 4 5 6 7 1 1 1 2 3 4 5 6 7 1 1 1 2 3 4 5 6 7 1 1 1 2 3 4 5 6 7 1 1 1 2 3 4 5 6 7 1 1 1 1 2 3 4 5 6 7 1 1 1 1 2 3 4 5 6 7 1 1 1 1 1 1 1 1 1 1 1 1 1 1 1 1 1 1</u>                                                                                                    | ら計<br>D細づけ                            | (切り拾て) ● あり ○なし [ ● あり ○なし [ ● まり ○なし [ ● まう ○なし [ ● まう ○なし [ ● ま ○なし [ ● まう ○なし [ ● まう ○なし [ ● まう ○なし [<                                                                                                    | 明細追加                                                                                                    |
| 4  | <b>振达党背接</b><br>* 振込先1<br>振込先3<br>振込先4<br>振込先5<br>振込先6                                                         | 銀行名<br><sup>↑</sup> 中田 <sup>↑</sup> 中保 <sup>□</sup>                                                                       | <ul> <li>対して利用</li> <li>請求書</li> <li>可銀行1</li> </ul>                                                                                                    | 学を加える。<br>BPDF出力情報<br>動意時細言 <u></u><br>叩影出力<br>支店名<br>法谷支店                                                                                                    | - 助意明細水<br>出力する<br>6 明細<br>当座 ~<br>二 ~ ~<br>- ~ ~                                                                                                    | 費税計算対象 é<br>まし<br>全力加持の契約との<br>2 1234567<br>3 1234567<br>3 12                                                                                                    | ら計<br>D細づけ                            | (切り拾て) ●あり ○なし [ (2) またいます (2) またいます (3) 日本(1) (2) (2) (2) (2) (2) (2) (2) (2) (2) (2                                                                                                    | 明細追加<br>算ボタンについて<br>*<br>*<br>*<br>*<br>*<br>*<br>*<br>*<br>*<br>*<br>*<br>*<br>*<br>*<br>*<br>*<br>*<br>*<br>*                                                                                                    |
| 4  | 振込先1           振込先2           振込先3           振込先4           振込先5           振込先6                                | 銀行名<br>注中田注中(宋□<br>                                                                                                    | 対してお<br>前求書:<br>請求書:<br>請求書:<br>請求書:<br>請求書:<br>「<br>」<br>」<br>」<br>「<br>」<br>、<br>、<br>、<br>、<br>、<br>、<br>、<br>、<br>、<br>、<br>、<br>、<br>、                                                                                                    | 準治期730 mm c 2 mm c 2 | - · · · · · · · · · · · · · · · · · · ·                                                                                                    | 費税計算対象 d<br>は、<br>自力明寺の 契約との<br>1234567<br>1234567<br>1234567<br>1334567<br>1335555<br>1334557<br>1334557<br>1334557<br>1334557<br>1334557<br>1334557<br>1334557<br>1334557<br>1334557<br>1334557<br>1334557<br>1334557<br>133457<br>1334557<br>1334557<br>1334557<br>1334557<br>1334557<br>1334557<br>1334557<br>133457<br>1334577<br>133457<br>133457<br>133457<br>133457<br>1334577<br>1335 |                                       | (切り拾て)           ●あり         なし           ●あり         なし           ●         ()           ●         ()           ●         ()           ●         ()           ●         ()           ●         ()           ●         ()           ●         ()           ●         ()           ●         ()           ●         ()           ●         ()           ●         ()           ●         ()           ●         ()           ●         ()           ●         ()           ●         ()           ●         ()           ●         ()           ●         ()           ●         ()           ●         ()           ●         ()           ●         ()           ●         ()           ●         ()           ●         ()           ●         ()           ●         ()           ○         ()           ○         ()           ○<                                                                                                    | 明細追加<br>算ボタンについて 計算<br>ダ<br>ダ<br>ダ<br>ダ<br>ダ<br>ダ<br>ダ<br>ダ<br>メ<br>メ<br>メ<br>メ<br>メ<br>メ<br>メ<br>メ<br>メ<br>メ<br>メ<br>メ<br>メ                                                                                                    |
| 4  | 振込先1音級<br>※振込先1<br>振込先2<br>振込先3<br>振込先4<br>振込先5<br>振込先6                                                        | 銀行名<br>注申田注申(宋田<br>                                                                                                    | 対して初<br>計算<br>請求書・<br>請求書・<br>請求書・<br>請求書・                                                                                                    | 第二次目前<br>第二次目前<br>第二次目前<br>10<br>第二次目前<br>10<br>第二次目前<br>10<br>第二次目前<br>10<br>第二次目前<br>10<br>第二次目前<br>10<br>第二次目前<br>10<br>第二次目前<br>10<br>第二次目前<br>10<br>第二次目前<br>10<br>第二次目前<br>10<br>第二次目前<br>10<br>第二<br>10<br>第二<br>10<br>第二<br>10<br>第二<br>10<br>第二<br>10<br>第二<br>10<br>第二<br>10<br>第二<br>10<br>第二<br>10<br>第二<br>10<br>第二<br>10<br>第二<br>第二<br>第二<br>第二<br>第二<br>第二<br>第二<br>第二<br>第二<br>第二<br>第二<br>第二<br>第二                                                                                                    |                                                                                                    | 費税計算対象 d<br>は、<br>自力時中の契約との<br>1234567<br>1234567<br>123557<br>123557<br>123577<br>123577<br>123577<br>123577<br>1235777<br>1235777<br>1235777<br>12357777<br>12357777<br>1235777777777777777777777777777777777777                                                                                                    |                                       | ● あり ○ なし ● あり ○ なし                                                                                                    | 明細追加                                                                                                    |
| 4  | 振込先1<br>振込先1<br>振込先3<br>振込先4<br>振込先5<br>振込先6                                                                   | 銀行名<br>注申田注申(宋中<br>                                                                                                    | 対してお<br>計画<br>請求書<br>請求書<br>可<br>追<br>段<br>行<br>1                                                                                                    | 第二日本<br>(本名)<br>(本名)<br>(本名)<br>(本名)<br>(本名)<br>(本名)<br>(本名)<br>(本名                                                                                                    |                                                                                                    | 当費税計算対象 d<br>は、<br>自力時中の契約との<br>1234567<br>1234567<br>1                     |                                       | 切り拾て           ・あり         なし           ・         (*)           ・         (*)           ・         (*)           ・         (*)           ・         (*)           ・         (*)           ・         (*)           ・         (*)           ・         (*)           ・         (*)           ・         (*)           ・         (*)           ・         (*)           ・         (*)           ・         (*)           ・         (*)           ・         (*)           ・         (*)           ・         (*)           ・         (*)           ・         (*)           ・         (*)           ・         (*)           ・         (*)           ・         (*)           ・         (*)           ・         (*)           ・         (*)           ・         (*)           ・         (*)           ・         (*)           ・         (*)           ・         (*)                                                                                                    | 明細追加<br>サージンについて 計算<br>メーシー<br>メーシー<br>ア<br>メー<br>メー<br>ア<br>メー<br>メー<br>メー<br>メー<br>メー<br>メー<br>メー<br>メー<br>メー<br>メー |
| 4  | <ul> <li>振込先信報</li> <li>※振込先1</li> <li>振込先2</li> <li>振込先3</li> <li>振込先5</li> <li>振込先5</li> <li>振込先6</li> </ul> | 設け予名<br>注申田21神(実助<br>)                                                                                                    | 対しても<br>計画である<br>請求書<br>請求書<br>可追思行1                                                                                                    | 第二日本<br>第二日本<br>第二日本<br>第二日本<br>第二日本<br>第二日本<br>第二日本<br>第二日本                                                                                                    | - 前意明細水<br>出力する。<br>6 明細<br>当座 · · · · · · · · · · · · · · · · · · ·                                                                                                    | 費税計算対象 d<br>は<br>自力邮寺の契約との<br>1 □座番号<br>1 (1234567<br>1 □<br>1 □<br>1 □<br>1 □<br>1 □<br>1 □<br>1 □<br>1 □                                                                                                    |                                       | 切り拾て のり拾て あり ない こます こます                                                                                                    | 明細追加                                                                                                    |
| 4  | 振込気情報     振込先1     振込先2     振込先3     振込先4     振込先5     振込先6                                                    | 30/7-名<br>(才申田: 才申(呆印)                                                                                                    | 対してお<br>請求書<br>請求書                                                                                                    | 第名目的では、<br>第日の日本<br>前の時間細有無<br>の形出力<br>支店名<br>法谷支店                                                                                                    |                                                                                                    | 費税計算対象を<br>直力明寺の契約との<br>回座番号<br>1234567<br>1234567<br>123557<br>123557<br>123557<br>123557<br>123557<br>123557<br>123557<br>123557<br>123557<br>123557<br>123557<br>123557<br>123557<br>123557<br>123557<br>123557<br>123557<br>123557<br>123557<br>123557<br>123557<br>123557<br>123577<br>123577<br>123577<br>123577<br>1235777<br>1235777<br>12357777<br>1235777777777777777777777777777777777777                                                                                                    |                                       | 切り拾て のり拾て あり なし () 請求金額内訳 希請求金額内訳 希請求合約 第別調整額2 第月間当額/前費税 活費者目当額/前費税 ご通費相当額/前費税 ご通費相当額/前費税 ご通費相当額/前費税 ご通費相当額/前費税 ご適量者目当額/高計 ご首金額高計 ご首金額高計                                                                                                    | 明細追加                                                                                                    |
| 4  | ■振込先情報<br>※振込先2<br>振込先3<br>振込先4<br>振込先5<br>振込先5<br>振込先6                                                        | 330万名<br>(沖田)沖(完)<br>(二)<br>(二)<br>(二)<br>(二)<br>(二)<br>(二)<br>(二)<br>(二)<br>(二)<br>(二                                    | 対してお<br>請求書<br>請求書<br>請求書<br>引<br>違<br>よ<br>行<br>1                                                                                                    | 準約用する Barrel Barrel Barre   | -<br>助意明細花<br>出力する。<br>6<br>明細<br>三座種類<br>三座種類<br>三座種類<br>三座種類<br>三座種類<br>三座                                                                                                    | <ul> <li>当費税計算対象を</li> <li>注</li> <li>注</li> <li>注</li> <li>注</li> <li>注</li> <li>注</li> <li>ご</li> <li>ご</li> <l< th=""><th></th><th>切り拾て           ・あり         なし           ・         ()           ・         ()           ・         ()           ・         ()           ・         ()           ・         ()           ・         ()           ・         ()           ・         ()           ・         ()           ・         ()           ・         ()           ・         ()           ・         ()           ・         ()           ・         ()           ・         ()           ・         ()           ・         ()           ・         ()           ・         ()           ・         ()           ・         ()           ・         ()           ・         ()           ・         ()           ・         ()           ・         ()           ・         ()           ・         ()           ・         ()           ・         ()           ・         ()           ・</th><th>明 新田 追力 D</th></l<></ul>                                                                                                    |                                       | 切り拾て           ・あり         なし           ・         ()           ・         ()           ・         ()           ・         ()           ・         ()           ・         ()           ・         ()           ・         ()           ・         ()           ・         ()           ・         ()           ・         ()           ・         ()           ・         ()           ・         ()           ・         ()           ・         ()           ・         ()           ・         ()           ・         ()           ・         ()           ・         ()           ・         ()           ・         ()           ・         ()           ・         ()           ・         ()           ・         ()           ・         ()           ・         ()           ・         ()           ・         ()           ・         ()           ・                                                                                                    | 明 新田 追力 D                                                                                                    |
| 4  | <ul> <li>振込先情報</li> <li>※振込先1</li> <li>振込先2</li> <li>振込先3</li> <li>振込先5</li> <li>振込先5</li> <li>振込先6</li> </ul> | 3週行名<br>注申田注申保留<br>「1申田注申保留<br>「1<br>「1<br>「1<br>「1<br>「1<br>「1<br>「1<br>「1<br>「1<br>「1                                   | 対して<br>利<br>二<br>高<br>市<br>求<br>書<br>子<br>二<br>一<br>二<br>う<br>、<br>書<br>示<br>、<br>書<br>一<br>二<br>う<br>、<br>書<br>示<br>、<br>書<br>一<br>二<br>二<br>の<br>た<br>う<br>、<br>書<br>示<br>、<br>書<br>一<br>二<br>二<br>う<br>、<br>、<br>書<br>示<br>、<br>書<br>示<br>、<br>書<br>一<br>二<br>う<br>、<br>、<br>書<br>示<br>、<br>書<br>一<br>、<br>一<br>二<br>う<br>、<br>、<br>書<br>一<br>、<br>一<br>一<br>「<br>う<br>、<br>一<br>一<br>一<br>「<br>う<br>、<br>一<br>一<br>「<br>一<br>「<br>一<br>一<br>一<br>一<br>一<br>一<br>一<br>一<br>一<br>一<br>一<br>一<br>一 | 2 単名 助子る 世世 で<br>書 POF 出力 情報<br>動意到 期有 無<br>の彩出力<br>(注谷 支店<br>(注谷 支店)<br>(二一一一一一一一一一一一一一一一一一一一一一一一一一一一一一一一一一一一一                                                                                                    | -<br>助意明細だ<br>出力する。<br>6<br>明細<br>一座種類<br>一座種類<br>一一一一一<br>一一一一一一<br>一一一一一一<br>一一一一一一<br>一一一一一一<br>一一一一一一                                                                                                    | <ul> <li>当費税計算対象を</li> <li>注</li> <li>注</li> <li>□</li> <li>□</li> <l< th=""><th></th><th>切り捨て のり拾て あり くない () (2) (1) (2) (2) (2) (2) (2) (2) (2) (2) (2) (2</th><th>明細追加</th></l<></ul>                                                                                                    |                                       | 切り捨て のり拾て あり くない () (2) (1) (2) (2) (2) (2) (2) (2) (2) (2) (2) (2                                                                                                    | 明細追加                                                                                                    |
| 4  | 振込気情報     振込先1     振込先2     振込先3     振込先4     振込先5     振込先6     話求書コン                                          | 説行名<br>注申田注申保部<br>「二<br>「二<br>「二<br>「二<br>「二<br>「二<br>「二<br>「<br>「<br>「<br>「<br>「<br>「<br>「<br>「<br>「<br>「<br>「<br>「<br>「 | <u>関して</u><br>(<br>)<br>(<br>)<br>)<br>)<br>(<br>)<br>)<br>)<br>)<br>)<br>)<br>)<br>)<br>)<br>)<br>)<br>)<br>)                                                                                                    | 準治(加子る) Wite Comp<br>書POE 出力)情報<br>動意想開始有量<br>回彩出力<br>文店名<br>法谷支店                                                                                                    | -<br>()<br>()<br>()<br>()<br>()<br>()<br>()<br>()<br>()<br>()                                                                                                    | <ul> <li>当費税計算対象 á</li> <li>注</li> <li>注</li> <li>注</li> <li>注</li> <li>注</li> <li>注</li> <li>注</li> <li>ご</li> <li>ご</li>     &lt;</ul>                                                                                                    |                                       | (切り拾て)         (の) 小ない         () ふない         () 「清市式金谷昭均駅         () 清市式金谷昭均駅         () 清市式金谷昭均駅         () 清市式金谷昭均駅         () 清市式金谷昭均駅         () 清市式金谷昭均県         () 清市式金谷昭均県         () 清市式金谷昭均県         () 清市式金谷昭均県         () 清市式金田日         () 清市式金田日         () 清市式金田日         () 清市式金田日         () 清市式金田日         () 清市式金田日         () 清市式金田日         () 第                                                                                                    | 明和:自力□                                                                                                    |
| 4  | ■振込先情報<br>※振込先1<br>振込先3<br>振込先4<br>振込先5<br>振込先6<br>振込先6                                                        | 部行名<br>注申田注申保部<br>「<br>」<br>」<br>、<br>、<br>、<br>、<br>、<br>、<br>、<br>、<br>、<br>、<br>、<br>、<br>、                            | 図して可<br>()<br>()<br>()<br>()<br>()<br>()<br>()<br>()<br>()<br>()                                                                                                    | 第第名<br>第76<br>第<br>10<br>第<br>10<br>第<br>10<br>第<br>10<br>第<br>10<br>第<br>10<br>第<br>10<br>第<br>1                                                                                                    | -                                                                                                    | <ul> <li>当費税計算対象者</li> <li>は、</li> <li>は、</li></ul>                                                                                                    | きます<br>D 紙田 つりナ                       | (切り捨て     (切り捨て     ())     ()     ()     ()     ()     ()     ()     ()     ()     ()     ()     ()     ()     ()     ()     ()     ()     ()     ()     ()     ()     ()     ()     ()     ()     ()     ()     ()     ()     ()     ()     ()     ()     ()     ()     ()     ()     ()     ()     ()     ()     ()     ()     ()     ()     ()     ()     ()     ()     ()     ()     ()     ()     ()     ()     ()     ()     ()     ()     ()     ()     ()     ()     ()     ()     ()     ()     ()     ()     ()     ()     ()     ()     ()     ()     ()     ()     ()     ()     ()     ()     ()     ()     ()     ()     ()     ()     ()     ()     ()     ()     ()     ()     ()     ()     ()     ()     ()     ()     ()     ()     ()     ()     ()     ()     ()     ()     ()     ()     ()     ()     ()     ()     ()     ()     ()     ()     ()     ()     ()     ()     ()     ()     ()     ()     ()     ()     ()     ()     ()     ()     ()     ()     ()     ()     ()     ()     ()     ()     ()     ()     ()     ()     ()     ()     ()     ()     ()     ()     ()     ()     ()     ()     ()     ()     ()     ()     ()     ()     ()     ()     ()     ()     ()     ()     ()     ()     ()     ()     ()     ()     ()     ()     ()     ()     ()     ()     ()     ()     ()     ()     ()     ()     ()     ()     ()     ()     ()     ()     ()     ()     ()     ()     ()     ()     ()     ()     ()     ()     ()     ()     ()     ()     ()     ()     ()     ()     ()     ()     ()     ()     ()     ()     ()     ()     ()     ()     ()     ()     ()     ()     ()     ()     ()     ()     ()     ()     ()     ()     ()     ()     ()     ()     ()     ()     ()     ()     ()     ()     ()     ()     ()     ()     ()     ()     ()     ()     ()     ()     ()     ()     ()     ()     ()     ()     ()     ()     ()     ()     ()     ()     ()     ()     ()     ()     ()     ()     ()     ()     ()     ()     ()     ()     ()     ()     ()     ()     ()     ()     ()     ()     ()     ()     ()     ()     ()     ()     ()     () | 日月知:201<br>日月知:201 で「計算<br>メー<br>メー<br>メー<br>メー<br>メー<br>メー<br>メー<br>メ                                                                                                    |
| 4  | ■振込先i音線<br>※振込先1<br>振込先3<br>振込先3<br>振込先5<br>振込先5<br>振込先6                                                       | 銀行名<br>注申田注申(県)<br>「<br>「<br>「<br>「<br>「<br>「<br>「<br>「<br>「<br>「<br>「<br>「<br>「                                          | 図してす<br>です。<br>「読え書<br>請求書<br>請求書<br>「読え書<br>「読え書<br>「」」<br>「読え書<br>「」」<br>「」」<br>「」」<br>「」」<br>「」」<br>「」」<br>「」」<br>「」                     | 準約期73 Bird<br>書POE出力情報<br>動意明期有点<br>の形出力<br>文店名<br>決合支店<br>[<br>一<br>一<br>一<br>一<br>一<br>一<br>一<br>一<br>一<br>一<br>一<br>一<br>一                                                                                                    | - 助意明細だ<br>出力する。<br>(6)明細<br>一座種類<br>一座種類<br>一一座種類<br>一一一一一一一一一一一一一一一一一一一一一一一                                                                                                    | <ul> <li>当費税計算対象者</li> <li>は」</li> <li>は」</li> <li>自力時の契約との</li> <li>1234567</li> <li>1234567</li> <li>1</li></ul>                                                                                                    |                                       | (切り捨て     (のり捨て     (のり) (ない)     (の) (ない)     (の) (ない)     (ない)     (ない | 日月細いらカロ                                                                                                    |

①請求書の発行年月を入力してください。

※紙の請求書も作成する場合はその日付と合わせてください。

②[問合せ先] を入力してください。

③請求書の対象期間情報を入力してください。

#### ④振込先銀行を入力してください。

※①②③④については【マスタメンテナンス】→【編集登録】→ 【企業マスタ(請求書情報設定)】に予め入力しておくことで、毎回 作成時に自動表示させることができます。

#### ⑤契約先コードは、派遣先のグループ企業名など、派遣先正式名称以 外の宛名を、請求書に表示させたいときに利用します。 ※P5参照

 ⑥請求明細を入力してください。 詳細は10~15ページ
 ※1明細=1スタッフとなります。1スタッフにつき、1~末日で1明細と することも、1~15日、16~末日の2明細とすることも可能です。
 【重要】明細追加時の契約との紐付けあり・なし 明細とe-staffing契約を紐付ける項目です。
 e-staffingに入力済の契約と紐付ける場合は「あり」を、ない場 合は「なし」を選択ください。

※e-staffingに未入力の契約の請求明細を入力することも可能 です。その場合は「なし」を選択してください。

#### ⑦(任意)請求明細から合計計算することができます。

計算ボタンは簡易計算機能です。明細で入力した小計を合計 計算して、【請求金額内訳】に表示することができます。 ※消費税計算実施を選択している場合、消費税も計算されます。

⑧請求金額内訳を入力してください。 詳細は13ページ※請求書1枚あたりの合計金額の内訳となります。

#### ⑨(任意)請求書コメントを「ご連絡事項」として印字することが できます。

チェックボックスにチェックすると、入力したコメントが 請求書に「ご連絡事項」として印字されます。

## 4-1.請求明細追加(契約との紐付けあり)

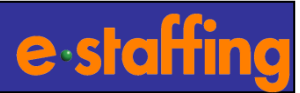

□契約の検索条件と明細分割方法を同時に指定することで、請求明細の候補となる契約を抽出します。

検索

#### 明細追加(契約検索)

契約を選択して下さい。

|    | ■検索 | <b>索条件</b>                         |                                                                                                    |
|----|-----|------------------------------------|----------------------------------------------------------------------------------------------------|
|    |     | 顧客企業名                              | 神田商事                                                                                                    |
| 1  |     | 明細作成対象期間<br>(契約が存在する期間)            | 2016年 01月 01日 ~ 2016年 01月 31日                                                                                      |
| 2  |     | ₩₽₽%₩₽₩₩₩                          | <ul> <li>● タイムカード締め日単位で分割</li> <li>※タイムカードがない場合は分割されません</li> <li>○ 分割は1、(2016年01日01日 ~ 2016年01日21日 で作時)</li> </ul> |
|    |     | ≪"竹種刀者」刀/五                         | ○分割なし、明細対象期間を指定<br>2016 年 01 ♥月 01 ♥日 ~ 2016 年 01 ♥月 31 ▼日                                                         |
|    |     | ステータス                              | 確定                                                                                                    |
| 3) |     | Jobコード                             |                                                                                                    |
|    |     | スタッフコード                            |                                                                                                    |
|    |     | スタッフ氏名                             | 姓: 名:                                                                                                    |
|    |     | スタッフ氏名(全角力ナ)                       | 姓: 名:                                                                                                    |
|    |     | 就業先事業所 検索                          |                                                                                                    |
|    |     | 就業先部署 検索                           |                                                                                                    |
|    |     | 派遣元事業所 検索                          | OFFICE1本社                                                                                                    |
|    |     | 派遣元部署 検索                           | DEP1 システム課                                                                                                    |
|    |     | 請求書送付先部署 検索                        |                                                                                                    |
|    | 中止  | ]                                  | ④ _ 機                                                                                                    |
|    | 検索  | 結果                                 |                                                                                                    |
|    | 0件  | 中、0~0件表示しています                      | t. Decase                                                                                                    |
|    |     |                                    |                                                                                                    |
|    |     | 新JNO スタッフコード 就身<br>モラード フカッフロード 就身 | そ先争来所                                                                                                    |
|    | J   | 001-F 人グツノ氏名 航き                    | 和通知者 就是儿的者 请求者这时无命者 突豹膝手目 勤息取得无 •••••                                                                              |

| ① <b>明細作成対象期間を確認</b><br>明細作成対象期間(契約が存在する期間))は 請求編集画面<br>の「請求対象期間」と同じ期間が設定されます。                                                                            |
|----------------------------------------------------------------------------------------------------|
| ②明細の分割方法を指定<br>契約からどのように明細を作るか、分割方法を指定します。<br>明細分割方法は以下から選択いただけます。 <ul> <li>タイムカード締め日単位</li> <li>分割なし(対象期間初期値のまま)</li> <li>分割なし(対象期間を指定)</li> </ul>       |
| <ul> <li>※請求対象期間に契約期間が分かれる場合は、P12を<br/>参照してください</li> <li>③ 絞り込み検索</li> <li>(1)検索したい条件を、左欄のチェックボックスから選択。</li> <li>(2)選択した条件の、右欄に検索内容を入力、若しくは選択。</li> </ul> |
| ④ 検索ボタンをクリック<br>検索ボタンをクリックすると検索結果が表示されます。                                                                                                    |
|                                                                                                    |

## 4-2.請求明細追加(契約との紐付けあり)

1

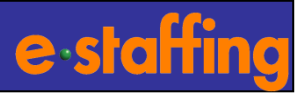

#### □前ページで検索した抽出結果から追加する明細を選択する画面です。

| 赤红甲                                                                                                    |              |                 |                              |                                       |                  |                                    |                    |                                               |
|----------------------------------------------------------------------------------------------------|--------------|-----------------|------------------------------|---------------------------------------|------------------|------------------------------------|--------------------|-----------------------------------------------|
| <sup>赤响赤</sup><br>件中、1~8                                                                                | 件表示してい       | ±₫.             |                              |                                       |                  |                                    |                    |                                               |
|                                                                                                    | Haono ev.    | a, 2 o          |                              |                                       |                  | K K F Þ                            | Ð                  | ①前ページで検索した結果が表示され                             |
| 契約No<br>Jobコード                                                                                          | スタッフコード      | 就業先事業所<br>就業失部署 | 派還元事業所<br>派還 <del>元</del> 部署 | 請求書送付先<br>誌式書送付先部署                    | 契約開始日<br>2 初約終了日 | 明細対象期間<br>動合取得先 1860               |                    |                                               |
| C100000076                                                                                              | Staff0001    | 事業所79990001     | 事業所99990001                  | 神田一郎                                  | 2011/10/01       | 2011/10/01~2011/10/15              |                    | ②指定した分割方法で分割した結果の                             |
| 12412413                                                                                                | 山田太郎         | 部署79990001      | 部署99990001                   |                                       | 2011/11/30       | ● WebT/C ○ 契約 ○ たし                 |                    | 明細対象期間が表示されます。                                |
| <u>C100000076</u>                                                                                       | Staff0001    | 事業所79990001     | 事業所99990001                  | ~                                     | 2011/10/01       | 2011/10/16~2011/10/31              | $\widehat{2}$      |                                               |
| 12412413                                                                                                | 山田太郎         | 部署79990001      | 部署99990001                   | 総務部                                   | 2011/11/30       | ● WebT/C ○ 契約 ○ なし                 | 0                  | ③動台の登録方法を選択                                   |
| C100000075                                                                                              | Staff0002    | 事業所79990001     | 事業所99990001                  | 神田次郎                                  | 2011/10/01       | 2011/10/01~2011/10/15              | 3                  | ③ 当心 ジ シ 歩 ジ ム と ろ バ<br>※得するまで明知の勤労 信報を記字します。 |
| 12412414                                                                                                | 山田、次郎        | 部署79990001      | 部署99990001                   |                                       | 2011/11/30       |                                    |                    | 豆球りる雨水明神の動忌旧報を設定しまり                           |
| C100000075                                                                                              | Staff0002    | 事業所79990001     | 事業所99990001                  |                                       | 2011/10/01       | 2011/10/16~2011/10/31              |                    | いい知忌旧和/バ約別改定C1により。<br>・WohT/C                 |
| 12412414                                                                                                |              | 部署79990001      | 部署99990001                   |                                       | 2011/11/20       |                                    |                    | WebTimecardデータ上の勤賞情報                          |
| <u>C100000074</u>                                                                                       | Staff0002    |                 |                              | 2000000000000000000000000000000000000 | 2011/10/01       | 2011/10/01~2011/10/15              |                    | ・契約                                           |
| 12412416                                                                                                |              |                 |                              | 42478±8                               | 2011/11/20       |                                    |                    | 契約データに設定されている勤務開始                             |
| C100000074                                                                                              |              | 古堂所7000001      | 古安所0000001                   |                                       | 2011/10/01       | 1011/10/16-、2011/10/21             |                    | 勤務終了時刻を初期値とした勤怠情報                             |
| 000                                                                                                    |              | 事業月179990001    | 事来/199990001<br>             |                                       | 2011/10/01       |                                    |                    | ・なし                                           |
| C100000073                                                                                              |              | 「計畫79990001     | 古著99990001                   |                                       | 2011/11/30       | ● Web 1/C ● 契約 ● なし                |                    | 請求明細の勤怠情報は登録されない                              |
| 000                                                                                                    |              | 争来月179990001    | 争未月99990001                  |                                       | 2011/10/01       |                                    |                    |                                               |
| C100000073                                                                                              |              | 「「「「「「「「」」」」    | 古中君99990001                  |                                       | 2011/11/80       |                                    |                    | ④〔選択済み明細に追加〕ボタンをク                             |
| 000                                                                                                    |              | 事業所79990001     | 事業所99990001                  | fΦ⊞→ £β                               | 2011/10/01       | 2011/10/16~2011/10/31              |                    | チェックボックスにチェックがついている                           |
| 12412415                                                                                                |              | 部署79990001      | 即署99990001                   | 182733BD                              | 2011/11/30       | ● WebT/C ○ 契約 ○ なし                 |                    | 選択済み明細一覧に追加されます。                              |
|                                                                                                    |              |                 |                              |                                       | <b>(4</b> )      | 選択済み明細に追加                          |                    |                                               |
|                                                                                                    |              |                 |                              |                                       |                  |                                    |                    | ⑤選択済み明細から削除する場合                               |
| 択済み明細<br>4 いいー・・・・・・                                                                                    |              |                 |                              |                                       |                  |                                    |                    | 削除ボタンをクリックします。選択済み明約                          |
| 約のの選択が元子したち決定・編集画面へをクリックしてくたさい。                                                                         |              |                 |                              |                                       |                  |                                    | から除外されます。          |                                               |
|                                                                                                    | a y o        |                 |                              |                                       |                  |                                    |                    |                                               |
| 約No Jobコード スタッフコード 級業売事業所 別の通光事業所 請求書述的元 実術構成日 呼越が家期間 フィックション (スタッフ氏名) 就業先部署 派遣元部署 請求書述付先部署 契約終了日 動怠取得先 |              |                 |                              |                                       |                  |                                    | 6 〔決定・編集画面へ〕ボタンをク! |                                               |
| 0000076-                                                                                                | Staff0       | 001 事業所799      | 90001 事業所9999                | 90001 神田一郎                            | 2011/            |                                    |                    | 選択済みの明細がまとめて請求書編集画面                           |
|                                                                                                    | ш <u>ш</u>   | 太郎 部署79990      | 001 部署999900                 | 101 総務部                               | 2011/            | 11/30 WebT/C                       | 9                  | 登録されます。                                       |
| 00000076- 124                                                                                           | 12414 Staff0 | 001 事業所799      | 90001 事業所9999                | 10001 神田次郎                            | 2011/            | 10/01 2011/10/16~<br>2011/10/31 削除 |                    |                                               |
|                                                                                                    |              | ·<br>左郎         | 0.01 #2990.000.000           |                                       | 00447            |                                    |                    |                                               |

#### 5.参考:請求対象期間内で契約期間が二つに分かれている場合の請求明細追加方法

#### □請求書編集で、明細追加時の契約との紐づけ「あり」を選択し「明細追加」ボタンをクリックしたら、 下記①の画面に遷移します。

| 1      | 明                                        | 細追加(契約検索)                                                                                                    |                                                                                                    |                                                                                                    |                                          |
|--------|------------------------------------------|----------------------------------------------------------------------------------------------------|----------------------------------------------------------------------------------------------------|----------------------------------------------------------------------------------------------------|------------------------------------------|
|        | 契約                                       | を選択して下さい。                                                                                                    |                                                                                                    |                                                                                                    |                                          |
|        |                                          | 検索条件                                                                                                    |                                                                                                    |                                                                                                    | を指定」のいすれかのフジオホタンをナエックします。                |
|        |                                          | 顧客企業名                                                                                                    | 神田商事                                                                                                    |                                                                                                    | 2.後者の場合、対象期間を契約期間が分かれている期間に              |
|        |                                          | 「明細作成※小家期間」(契約が存在する期間)                                                                                                    | 2016年 01月 01日 ~ 2016年 01月 31日                                                                                  |                                                                                                    | 指定します。                                   |
|        |                                          | · · · · · · · · · · · · · · · · · · ·                                                                                                    | ○タイムカード締め日単位で分割<br>※タイムカードがない場合は分割されません                                                                        |                                                                                                    | 3.「検索」ボタンをクリックします。                       |
|        |                                          | ※明細分割方法                                                                                                    | ○分割なし(2016年01月01日 ~ 2016年01月81日 で作成)                                                                           |                                                                                                    |                                          |
|        |                                          |                                                                                                    | ○分割なし、明細対象期間を指定<br>2016 年 01 √月 01 √日 ~ 2016 年 01 √月 15 √日                                                     |                                                                                                    | ②検索結果画面                                  |
|        |                                          | ステータス                                                                                                    | 確定                                                                                                    | <b>-</b>                                                                                                    | 1.対象の契約を確認し、左側のチェックボックスに                 |
|        |                                          | ] Jobコード                                                                                                    |                                                                                                    |                                                                                                    | チェックします。                                 |
|        |                                          | <br>] スタッフコード                                                                                                    |                                                                                                    |                                                                                                    | 2 「選択落み明細に追加」ボタンをクリックにます                 |
|        |                                          | ] スタッフ氏名                                                                                                    | 姓: 名:                                                                                                    |                                                                                                    | 2.「医抗病の物和に追加」バタンをクリックしよう。                |
|        |                                          | ] スタッフ氏名(全角力ナ)                                                                                                    | 姓: 名:                                                                                                    |                                                                                                    |                                          |
|        |                                          | ] 就業先事業所 検索                                                                                                    |                                                                                                    |                                                                                                    | ※2020年12月以修により、明神対象期间に行往9つ               |
|        |                                          | ] 就業先部署 検索                                                                                                    |                                                                                                    |                                                                                                    | 全ての契約の請求明細を作成できるようになりました。                |
|        |                                          | 〕 派遣元事業所         検索                                                                                                    | OFFICE1 本社                                                                                                    |                                                                                                    |                                          |
|        |                                          | 〕 派遣元部署 検索                                                                                                    | DEP1 システム課                                                                                                    |                                                                                                    | ③選択済み明細画面                                |
|        |                                          | ] 諸求書送付先部署 検索                                                                                                    | DEPT1 総務部                                                                                                    |                                                                                                    |                                          |
|        | ф.                                       | E I                                                                                                    |                                                                                                    | 榆壶                                                                                                    | 2. 2. 2. 2. 2. 2. 2. 2. 2. 2. 2. 2. 2. 2 |
| ത      | _                                        |                                                                                                    |                                                                                                    | 17.518                                                                                                    |                                          |
| Se l   | 検                                        | 索結果                                                                                                    |                                                                                                    |                                                                                                    | 2.「沢正・編集画面へ」ホタンをクリックします。                 |
|        | 8                                        | 件中、1~8件表示しています。                                                                                                    | )<br>) M                                                                                                    |                                                                                                    |                                          |
|        |                                          | 契約No スタッフコード 就業                                                                                                    | 先事業所 派還元事業所 請求書送付先 契約開始日 明細対象                                                                                  | 期間                                                                                                    | (例)請求対象期間:2016/1/1~2016/1/31             |
|        |                                          | Jobコード スタッフ氏名 就業                                                                                                    | 洗部署 派遣元部署 請求書送付先部署 契約終了日 勤怠取得                                                                                  | 先世史                                                                                                    | 契約期間・2016/1/1~2016/1/15                  |
|        |                                          | 000<br>000<br>Staff0001 律師田                                                                                                    | 3ンフト神保町 本社 神田一郎 2016/01/01 2016/01/                                                                            | 01~2016/01/15                                                                                                    | 2016/1/12 $2010/1/13$                    |
|        |                                          | 12412413 神保 花子 開発                                                                                                    | ネスシステム<br>部 システム課 総務部 2016/03/31 • WebT.                                                                       | /2 〇契約 〇なし                                                                                                    | 2010/1/10~2010/1/31                      |
|        |                                          | C100000076-<br>000 Staff0001 神田                                                                                                    | シンフト神保町 本社 神田一郎 2015/12/01 2016/01/                                                                            | 16~2016/01/31                                                                                                    |                                          |
|        |                                          | 12412418 神保花子 ビジ                                                                                                    | ネスシステム<br>はなまたは課 総務部 2016_03/21 • WebT                                                                         | /C 〇契約 〇なし                                                                                                    |                                          |
|        | 1. 10 - 10 - 10 - 10 - 10 - 10 - 10 - 10 | in a second second second second second second second second second second second second second second second s                                                                                                    |                                                                                                    | The second second secon | 選択済み明細画面で確認し、「決定・編集画面へ」をクリッ              |
| 10 M 1 | 8-8-9-8-                                 | and the second second se | and a second second second second second second second second second second second second second second second | **************************************                                                                                                    | クすると、請求対象期間内で契約期間を分けて請求明細を表              |
|        |                                          |                                                                                                    | 選択                                                                                                    | で 済み明細に追加                                                                                                    | テキサステレができます                              |
| 3      | 選                                        | 択済み明細                                                                                                    |                                                                                                    |                                                                                                    | 小とでることがてきます。                             |
|        | 契約                                       |                                                                                                    | 面へをクリックしてください。                                                                                                 |                                                                                                    |                                          |
|        | 1 1                                      | 件選択しています。                                                                                                    |                                                                                                    |                                                                                                    |                                          |
|        |                                          | フタッフラー                                                                                                    | 「就業先事業所   派遣テ事業所   速さま送付先     初約明始日   日編                                                                       | 対象期間                                                                                                    |                                          |
|        | 契約                                       | うNo Jobコード スタッフ氏名                                                                                                    | 动就業先部署 派遣元部署 請求書送付先部署 契約終了日 勤怠                                                                                 | 取得先                                                                                                    |                                          |
|        | C 10                                     | Staff0001                                                                                                    | 神田ソフト神保町 本社 神田一郎 2015/12/01 2016                                                                               | 5/01/01~<br>5/01/315                                                                                                    |                                          |
|        | 000                                      | 12412413 神保 花子                                                                                                    | ビジネスシステム<br>システム課 総務部 2016/03/21 Web                                                                           |                                                                                                    |                                          |
|        | <u> </u>                                 |                                                                                                    |                                                                                                    |                                                                                                    |                                          |

決定・編集画面へ

e staffing

## 6.請求明細入力(時給計算) ・請求明細と請求金額内訳の項目説明

| □請求明細      | を編集する                 | 画面です     | ( <u>Job]</u> - | <u>;ド</u> か表示る | ミれていれ          | は契約との          | D社付けOF  | (です。)       |           | □請求書               |
|------------|-----------------------|----------|-----------------|----------------|----------------|----------------|---------|-------------|-----------|--------------------|
| スタッフコード    | スタッ                   | フ名       | 時間外             |                | 深夜時間           | 控除(時間)         |         | 法定休日        | 調整額1      |                    |
| 開始期間       | 単価                    | 契約内時間    | 休出              |                | 深夜金額           | 控除(日)          |         | その他調整<br>金額 | 立替金額      | 勤怠実績に              |
| 終了期間       | 単位                    | 契約内金額    | 契約外             |                | 交通費相当<br>額(外税) | 交通費相当<br>額(内税) | 金額      | 調整額2言十      | 小計        | をクリック              |
| ※明細コード: [  | 00000000000           | 00001    | Job⊐−ド:jo       | b              |                |                |         | ホ入力    削除   | 前 勤怠      | して入力し              |
| 0407       | 山田 🤊                  | 太郎       | 4               | ¥<br>5         |                |                | ¥<br>13 | ¥ <u>17</u> | ¥         | <b>よ</b> 9。<br>詳細は |
| 2020/04/01 | ¥ <mark>1</mark> 3800 | 2:       | 6               | ¥              | ¥<br>11        | 14 🗉           | ¥<br>15 | ¥ <u>18</u> | ¥         | 16ページ              |
| 2020/04/30 | 時~                    | ¥<br>(3) | 8               | ¥<br>(9)       | ¥              | ¥ (24)         | ¥<br>16 | ¥ 19        | ¥<br>(22) |                    |

#### □請求書1枚ごとの合計の金額内訳を編集する画面です

|     | ■請求金額内訳                                                                                                    |             |        |
|-----|----------------------------------------------------------------------------------------------------|-------------|--------|
| 績は  | ≫請求小計                                                                                                    | ¥ 25        |        |
| タン  | 特別信周整客頁1                                                                                                    | ¥ <u>26</u> | 請求金額内  |
| ック  | 特別調整額2                                                                                                    | ¥ <u>27</u> | 訳の項目は  |
| лし  | ※消費税額                                                                                                    | ¥ <u>28</u> | 月給・日給  |
|     | ※請求合計                                                                                                    | ¥ 29        | 計算とも同  |
| -=: | 交通費相当額小計                                                                                                    | ¥ 30        | 🀴 じです。 |
| ~   | 交通費相当額消費税                                                                                                    | ¥ <u>31</u> |        |
|     | 交通費相当額合計                                                                                                    | ¥ <u>32</u> |        |
|     | 立替金額 計                                                                                                    | ¥ 33        |        |
|     | ★ === +;; >> +; >> +; +; >> +; +; >> +; +; >> +; +; >> +; +; >> +; +; >> +; +; >> +; +; +; +; +; +; +; +; +; +; +; +; +; |             |        |

e staffing

| No.         | 項目名      | 内容                                                                |                |                                                   |                                                                    |
|-------------|----------|-------------------------------------------------------------------|----------------|---------------------------------------------------|--------------------------------------------------------------------|
| 1           | 単価       | 契約で設定した請求単価                                                       | No.            | 項目名                                               | 内容                                                                 |
| 2           | 契約内時間    | 時間外計算方法により指定した、契約内or基準外の時間                                        |                | 請求小計                                              | 請求明細の小計の合算                                                         |
| 3           | 契約内金額 *1 | 割増なしの請求金額                                                         | 0              | 特別調整額1                                            | ◎の明細分の合算<br>請求書ごと(1枚ごと)の差額会 端数調整会 前月修正に基づく請求修正額                    |
| <b>(4</b> ) | 時間外時間 *1 | 時間外計算方法により指定した、契約外・基準外の時間                                         | 26             | 10,510-91E DAT                                    | 不就労補償、一時金(お詫び・インセンティブ)                                             |
| -           |          | 時間外の全額                                                            | 2)             | 特別調整額2                                            | 特別調整額1以外の請求調整を行う項目                                                 |
| (5)         | 時間外金額    | 【①×割増率(時間外)】×④】                                                   | 60             | 消費税額                                              | 消費税額設定どおりに計算                                                       |
| 6           | 休出時間 *1  | <br>区分「休出」の時間                                                     | 20             |                                                   | 図+20+20の消費税率                                                       |
| Ø           | 休出金額     | 休出の金額<br>【【①×割増率(休出)】×⑥】                                          | 29             | 請求合計                                              | 請求小計と特別調整額1と2と消費税額の合算                                              |
| 8           | 契約外      | 時間外と休出の合算<br>④ + ⑥                                                | 30             | 交通費相当額小計                                          | 交通費相当額の合算                                                          |
| 9           | 契約外金額    | 時間外<br>金額と休出金額の合算<br>(5 + 7)                                      | 31             | 交通費相当額消費税                                         | 交通費相当額の消費税計算設定どおりに計算                                               |
| 10          | 深夜時間 *1  | 以下の深夜時間帯の就業時間<br>深夜時間は、「22時~29時」の時間帯の勤務で計算されます。                   | 32             | 交通費相当額合計                                          | 交通費相当額小計と交通費相当額消費税の合算                                              |
|             |          | ※0時~5時、46時~47時59分も深夜時間帯に含まれます。<br>変あの到増全額                         | 33             | 立替金額 計                                            | 請求明細の立替金額の合算<br>②の明細分の合算                                           |
| 11          | 深夜金額     | ▲122日1日1日<br>【【①×割増率(深夜)】×⑩】<br>単価1000円、深夜割増率25%の場合、割増となる250円が入る) | 34             | 請求総計                                              | 1枚の請求書の総計<br><u>29 + 32 + 33</u>                                   |
| (12)        | 控除(時間)*2 | 時間控除                                                              |                |                                                   |                                                                    |
| 13          | 控除金額(時間) | 控除時間の金額<br>【 <sup>1</sup> 2×①】                                    | *1<br>*2       | <ul> <li>・・勤怠から反映</li> <li>・ 勤怠症集団(第二)</li> </ul> | カオストロウ                                                             |
| (14)        | 控除(日)    |                                                                   | <sup>1</sup> 2 | ・・・刧忌禰朱回面でへ                                       | 179 るこ又味                                                           |
| 15          | 控除金額(日)  | 日額控除金額 ※マイナス記号は不要                                                 |                |                                                   |                                                                    |
| 16          | 金額       | 控除金額(時間)と控除金額(日)の合算<br><mark>③ + ⑤</mark>                         |                | ・・・仮計算対象(明<br>・・・計算ボタン押下                          | 細追加時と勤怠データの登録・編集・削除時のみ反映。<br>時に計算される                               |
| 17          | 法定休日     | 法定休日出勤の割増分の金額                                                     | ※全             | -<br>短計質の際け 時間頂目                                  | ヨを「時間」分/60」で時間換質(小数第16位を切捨)してから計算します                               |
| (18)        | その他調整金額  | 調整額1の以外の調整を行う項目                                                   | 例:             | 請求単価が2,950円、時                                     | 言を「時間キガガの」で時間換算(少数第10位を切合)のでから計算のより。                               |
| 19          | 調整額2計    | 法定休日とその他調整金額の合算<br><sup>10</sup> + 18                             | 時間             | 外金額: (2,950×(1                                    | +0.25) × (1+20/60) =3,687.5×1.333333333333333=4,916.66666666666666 |
| 20          | 調整額1     | 明細単位(1スタッフごと)の差額金、端数調整金、前月修正に基づく請求修正額<br>不就労補償、一時金(お詫び、インセンティブ)   | 端              | 数処理が切り上げの場合                                       |                                                                    |
| 21          | 立替金額 *1  | 明細単位(1スタッフごと)で発生した立替金(非課税)                                        |                | 3688×1. 333333333                                 | 3333333=4,917.3333333333332104 端数処理結果:4,918円                       |
| 22          | 小計       | 明細の小計<br>③+⑨+⑪-⑯+⑲+⑳                                              | 端              | 数処理が切り捨ての場合<br>3687×1.3333333333                  | 合<br>3333333=4,915.999999999998771 端数処理結果:4,915円<br>               |
| 23          | 交通費相当額外税 | 交通費相当額の税抜金額                                                       | 山山             | 域処理が凹詰立への場合<br>3688×1.33333333333                 | コ<br>3333333=4.917.3333333333332104 端数処理結果:4.917円                  |
| 24          | 交通費相当額内税 |                                                                   |                | 2000/11 20000000000000000000000000000000          | Converight@ 2020_ e-staffing Co. LTD. All Rights Deserved 13       |
| _           |          |                                                                   |                |                                                   | Copyright@ 2020- e-stanling Co., ETD. All Rights Reserved 13       |

## 6-1.請求明細入力(月給計算)

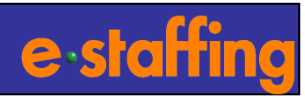

### □月給計算の例

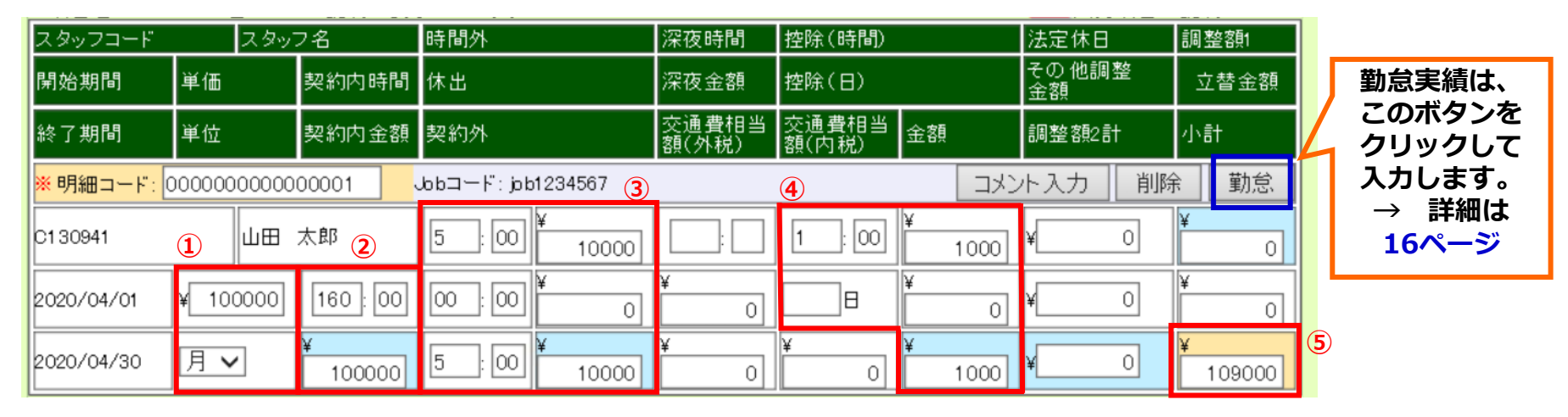

例・請求単価(月額)100000円、基本時間は160時間、以上は1時間ごとに割増2000円のスタッフが 165時間就業。遅刻分の1時間1000円が差し引き対象。この場合、

②160時間100000円/③5時間10000円/④1時間1000円/⑤は②+③-④の合算で109000円と記載。
 ①請求単位、単価項目

②割増なしの請求金額と就業時間。月額の場合、金額には請求単価が入ります。

③割増になる金額と時間。上二段の合計が最下段に入ります。

④控除になる金額と時間。上二段の合計が最下段に入ります。(マイナス記号は不要です)

5 2+3-4の合算金額です。この明細の小計です。

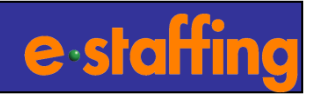

### □日給計算の例

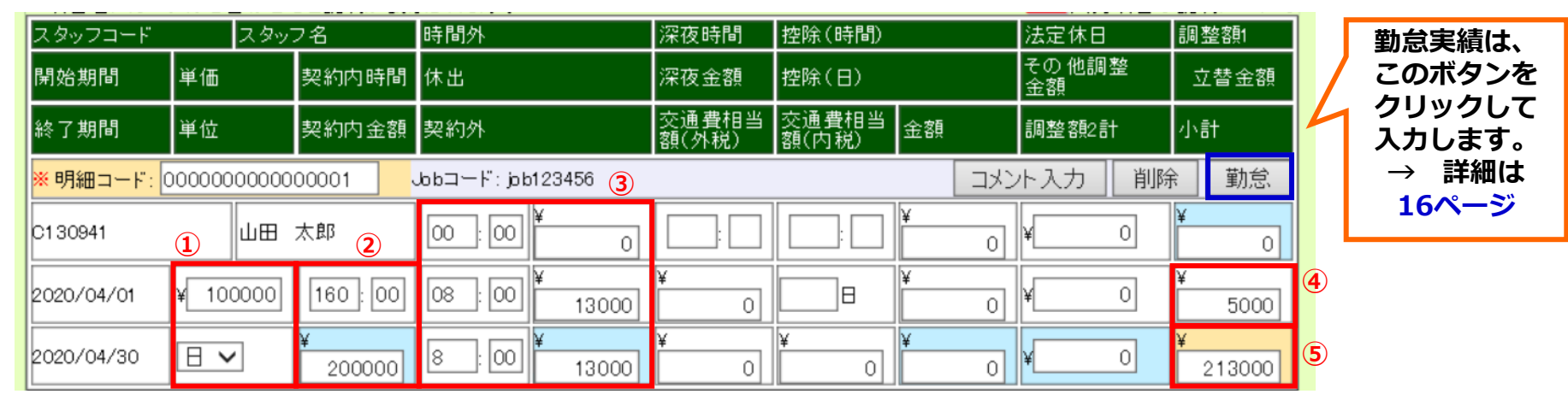

例・請求単価(日額)10000円、1日の勤務時間8時間のスタッフが通常出勤20日。

休日出勤1日、13000円。交通費5000円。この場合、

②160時間200000円/③1日13000円/④5000円/⑤ ②+③の合算で213000円と記載。

①請求単位、単価項目

②割増なしの請求金額と就業時間。日額の場合、金額には請求単価×通常出勤日数が入ります。 ③割増になる金額と時間。上二段の合計が最下段に入ります。

④立替金額。

⑤ ②+③の合算金額です。この明細の小計(課税対象)です。

(④は非課税対象のため、ここの合算には入りません)

## 7.勤怠実績入力

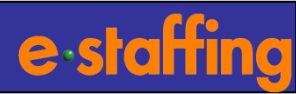

#### □勤怠実績を請求明細ごとに編集登録します。

e-staffing 契約と紐付いていて、かつWebTimeCardの利用実績があれば、そのデータを呼び出すことができます。(e-staffing 推奨!)

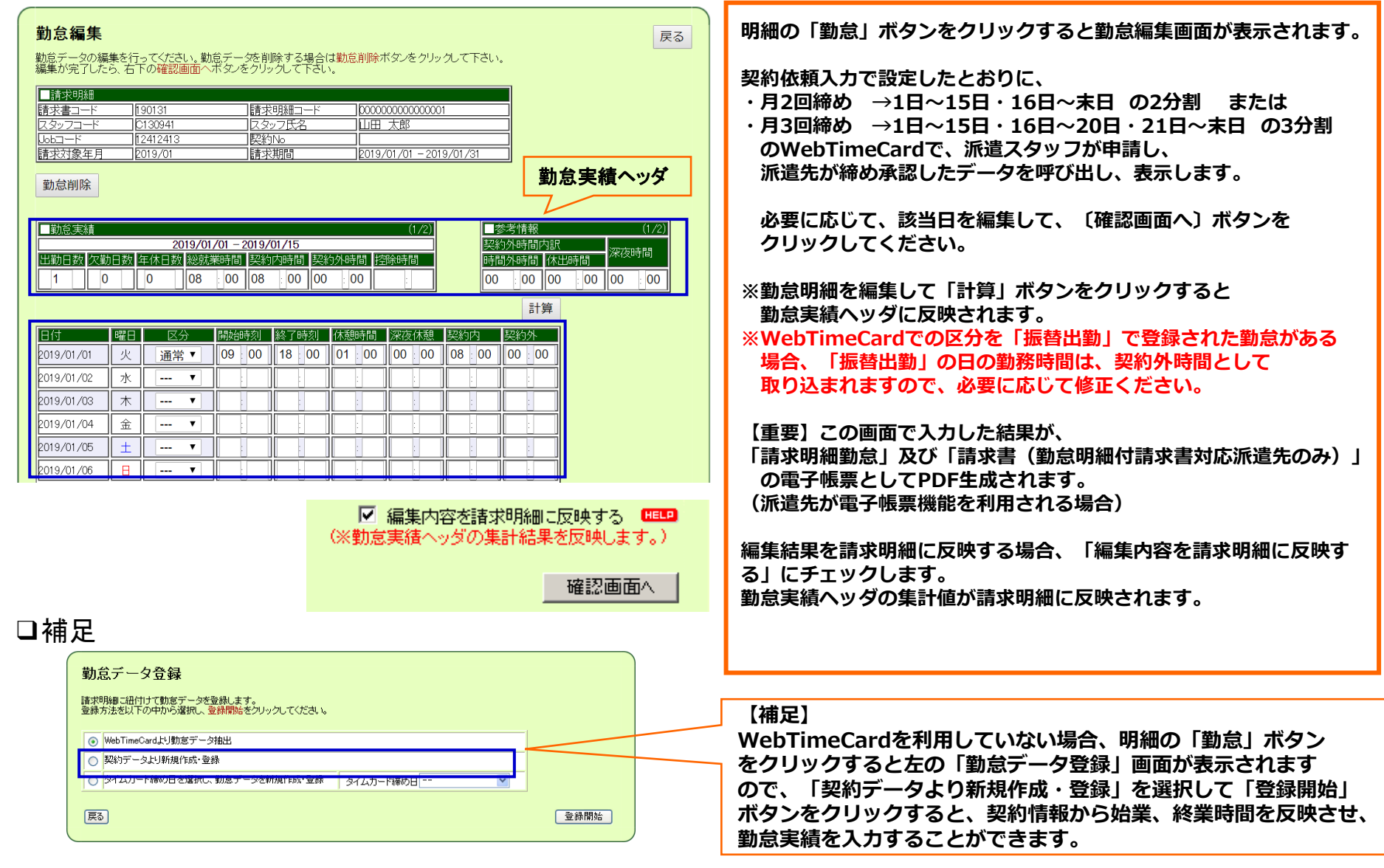

## 8.参考:一時保存の方法

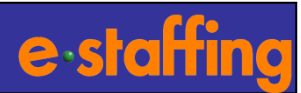

□請求書編集画面の「確認画面へ」をクリックし、次画面の「提出」をクリックすると、一時保存の状態になります。

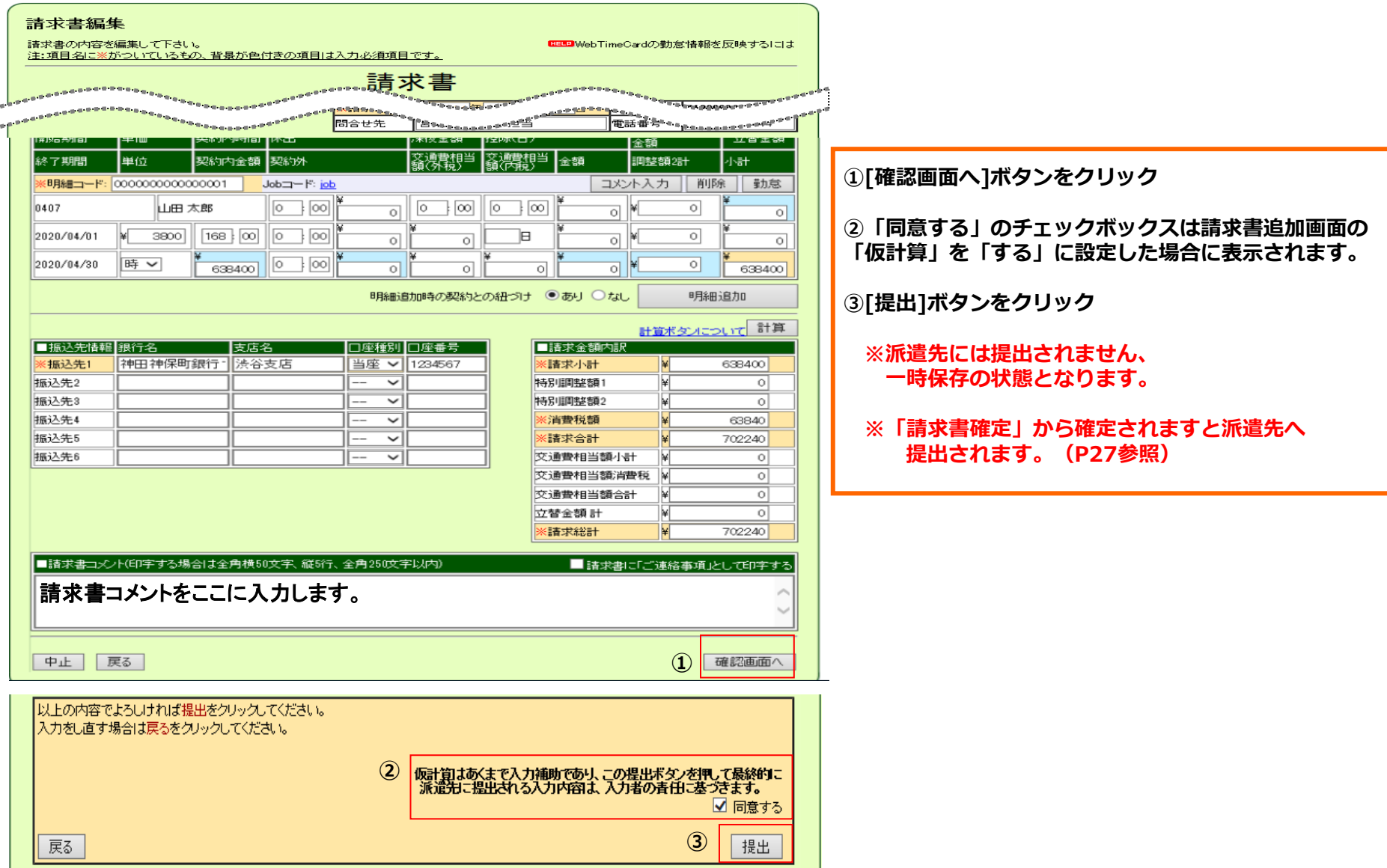

## 9.請求入力→請求書PDF イメージ

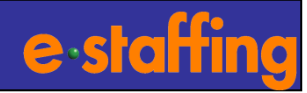

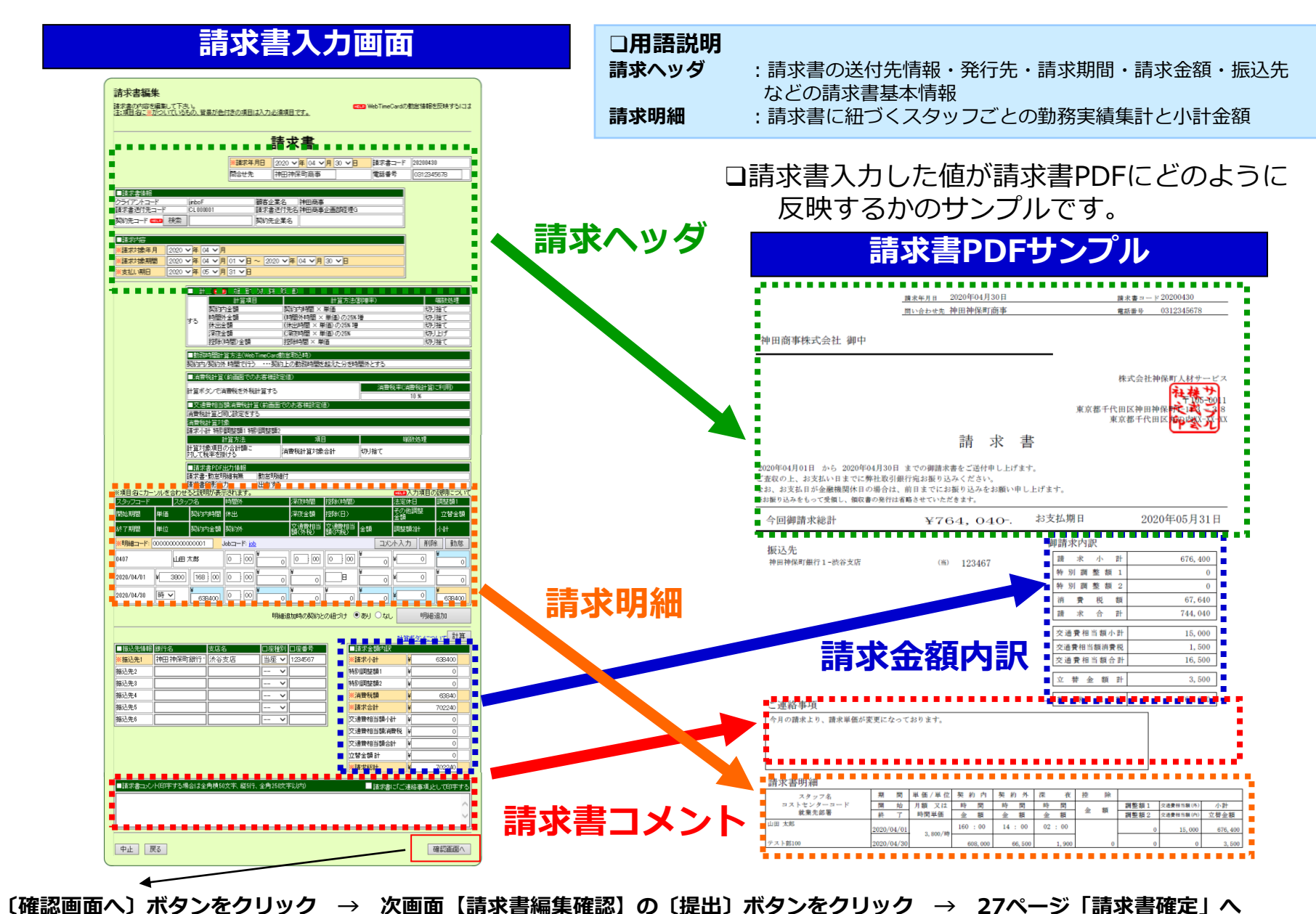

Copyright© 2020- e-staffing Co.,LTD. All Rights Reserved

18

## <補足1>請求明細追加(契約との紐付けなし)

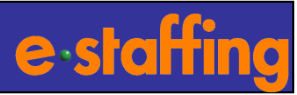

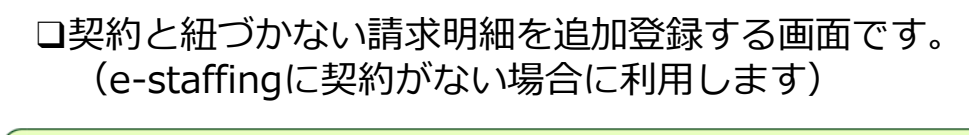

#### 請求明細追加 諸求書明細を追加します。 諸求書明細の基本情報を入力して下さい。 注:項目名に※がついているもの、背景が色付きの項目は入力必須項目です。 ■請求明細 諸求書コード Z100000011 2011年 10月 請求対象年月 (請求明細コード) 2 2011 ▼ 年 10 ▼ 月 01 ▼ 日~ 2011 ▼ 年 10 ▼ 月 31 ▼ 日 明細対象期間 3 12412413 (Jobコード) 4 Staff0001 Kスタッフコード 5山田 太郎 ※スタッフ氏名 (6) 明細基本情報追加 戻る 時間外 スタッフコート スタッフ名 深夜時間 控除(時間) 法定休日 調整額1 その他調整 金額 単価 契約内時間 控除(日) 開始が期間 休出 深夜金額 立替金額 交通費相当 金額 単位 契約内金額 契約外 調整額2計 小計 終了期間 Jobコ ード: job12345 コメント入力 削除 勤怠 b001 山田 太郎 2020/04/01 Ъ 2020/04/30 $\sim$ 勤怠データ登録

タイムカード締め日 --

~

登録開始

諸求明細に紐付けて勤怠データを登録します。 登録方法を以下の中から選択し、登録開始をクリックしてください。

○ タイムカード締め日を選択し、動意データを新規作成・登録

○ WebTimeCardより勤怠データ抽出

契約データより新規作成・登録

 $\bigcirc$ 

戻る

#### ①請求明細コード システムが自動で設定するコードです。 ②明細対象期間 ※「請求書編集」画面の「請求対象期間」が自動表示されます。 ※「請求明細追加」画面で「明細対象期間」を変更した場合は、 以降、この変更した期間が自動表示されます。 3Job⊐−ド 契約に紐づかない請求明細の為、任意の値を loh コードに入力してください。 ④スタッフコード ③同様、任意の値をスタッフコードに入力してく ださい。 ⑤スタッフ氏名 ③同様、任意の値をスタッフ氏名に入力してください。 ⑥ 〔明細基本情報追加〕 ボタンをクリック 入力した内容が明細に追加されます。 ⑦明細基本情報が表示されます。 請求明細を契約と紐づけない為、契約の請求単価 情報や勤怠情報は明細追加時に自動設定されません。 ⑧〔勤怠〕ボタンをクリック 次画面で、タイムカード締め日を選択して 〔登録開始〕ボタンをクリックすると勤怠データの 手入力が可能です。 タイムカード締め日は、必ず15/末日、15/20/末日を 選択する必要があります。

(8)

### <補足2-1>請求書印影設定

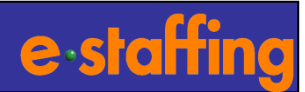

- □印影画像ファイルを登録することで、請求書に印影を出力する ことができます。
- □印影の登録はマスタメンテナンスの企業マスタ(請求書印影設定) 画面より行います。
- □印影登録については、「マニュアル」リンクから「請求書関(Zip)」 をダウンロードし、「(ご参考)請求書印影画像作成ガイド」を ご参照ください。

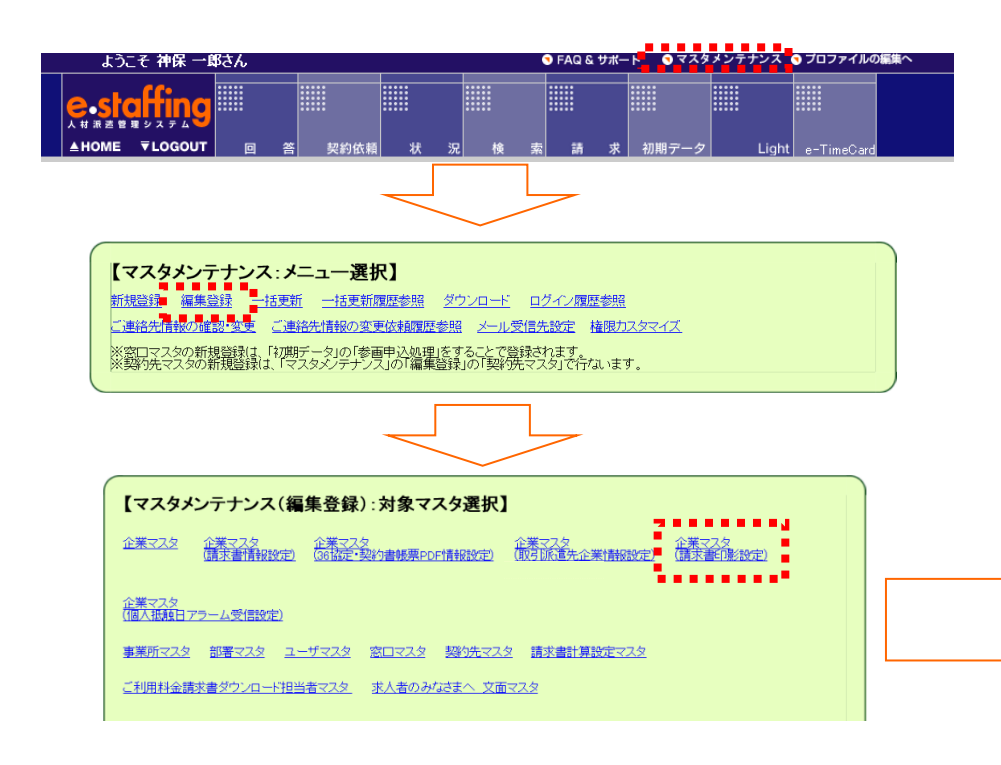

### 印影付請求書PDFサンプル(一部抜粋)

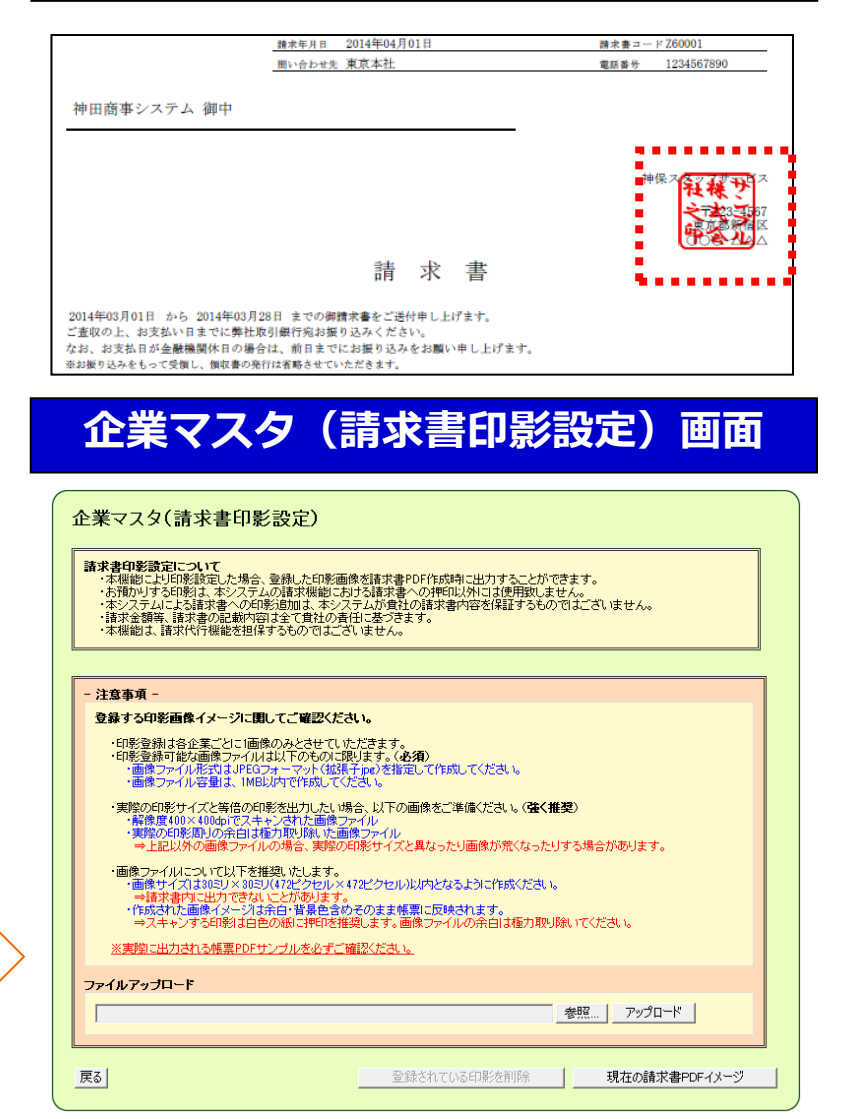

## <補足2-2>請求書印影設定

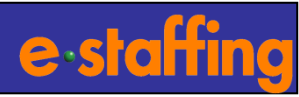

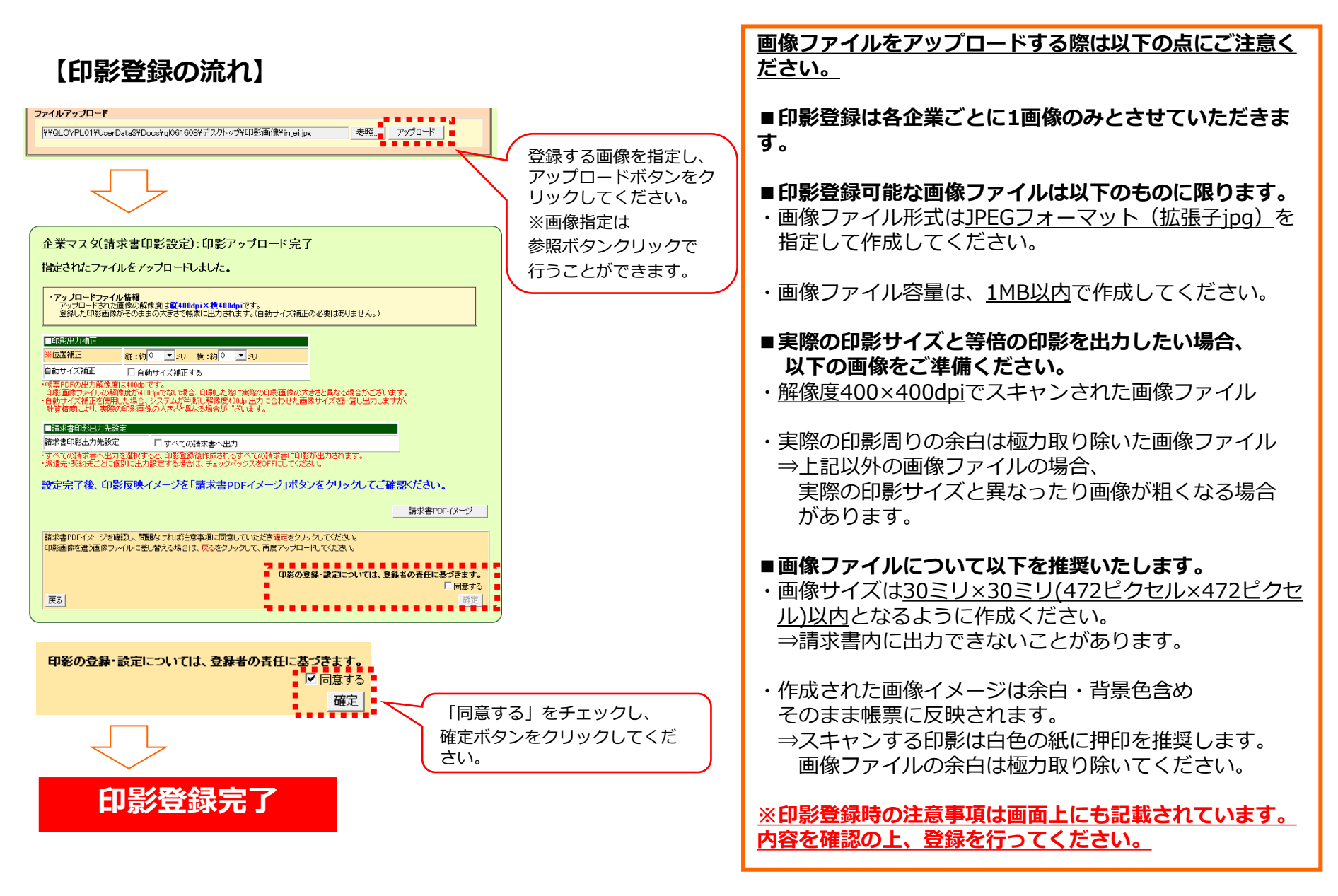

### <補足2-3>請求書印影設定

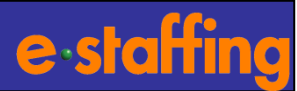

請求書印影出力設定は派遣先・契約先ごとに設定することができます。 設定は以下の画面で行います。

- ・派遣先ごとの設定→企業マスタ(取引派遣先企業情報設定)
- ・契約先ごとの設定→契約先マスタ

※印影画像ファイルの登録が未完了の場合は請求書印影出力設定は行えません。

### 企業マスタ(取引派遣先企業情報設定)

| 検索条件設定:取引派遣先企業情報設定                                                                        |                                                                                           |                                                                  |                                                          |                                         |                                     |           |
|-------------------------------------------------------------------------------------------|-------------------------------------------------------------------------------------------|------------------------------------------------------------------|----------------------------------------------------------|-----------------------------------------|-------------------------------------|-----------|
| 検索条件を指定してください。                                                                            |                                                                                           |                                                                  |                                                          |                                         |                                     |           |
| ■派遣先企業                                                                                    | 「検索                                                                                       |                                                                  |                                                          |                                         |                                     |           |
| 派遣先企業名                                                                                    | 6                                                                                         |                                                                  |                                                          |                                         |                                     |           |
| クライアントコ                                                                                   | 1-1-                                                                                      |                                                                  |                                                          |                                         |                                     |           |
| 顧客区分                                                                                      |                                                                                           | ● すべて                                                            | C e-staffine                                             | s C Light                               |                                     |           |
| 有効フラグ                                                                                     |                                                                                           | □ 有効の∂                                                           | 4                                                        |                                         |                                     |           |
| 請求書印影                                                                                     | 派遣先<br>印影出力設定                                                                             | ● すべて                                                            | 〇出力する                                                    | ○出力しない                                  |                                     |           |
| 出力設定                                                                                      | 契約先を指定した諸求書へ<br>印影出力設定                                                                    | <sup>0</sup> © কুশ্ব                                             | ○ 契約先マ                                                   | スタ設定を優先する                               | ○ 契約先マスタ設定を優先しない                    | 1         |
| 戻る                                                                                        |                                                                                           |                                                                  |                                                          |                                         |                                     | 検索        |
| <ul> <li>派遣先企業</li> <li>・派遣先企業</li> <li>・契約先マス</li> <li>契約先マス</li> <li>※HELPボタ</li> </ul> | €、もしくは契約先マスタこと<br>€ごとに出力する場合は、派<br>(タことに出力する場合は、「<br>(タのEP)影出力設定と請求書<br>*ンを押すと「■よくあるEP 影) | (正印影の設定か可能<br>遺先印影出力設定で<br>契約先マス分設定を<br>計応防持に契約先コー<br>出力パターン」の確認 | です。<br>「 <b>出力する」</b> へ<br>優先する」(こう<br>-ドの入力が必<br>が可能です。 | チェックしてくださし<br>チェックし、<br>ふ要です。           | \•                                  |           |
| 検索結果                                                                                      |                                                                                           | 1                                                                | <b>拳</b> i<br>(今                                         | 面申 <b>込処理時印影</b><br>後接続派還先が追<br>諸求書印影出力 | 出力初期設定: 「出力する<br>加支わた際の印影出力設定)<br>錠 | Reset     |
| 派遣先企業名                                                                                    |                                                                                           | クライアントコード<br>(半角16文字以内)                                          | 顧客区分                                                     | 派遣先<br>印影出力設定 🔲                         | 契約先を指定した請求書への<br>印影出力設定             | 有効<br>フラグ |
| 神田商事1                                                                                     |                                                                                           | kanda1                                                           | e-staffing                                               | ☑ 出力する                                  | □ 契約先マスタ設定を優先する                     | 有効        |
| 神田商事2                                                                                     |                                                                                           | kanda2                                                           | e-staffing                                               | 🗹 出力する                                  | ▶ 契約先マスタ設定を優先する                     | 有効        |
| 神田商事3                                                                                     |                                                                                           | kanda3                                                           | e-staffing                                               | □ 出力する                                  | ▶ 契約先マスタ設定を優先する                     | 無効        |
| 神田商事4                                                                                     |                                                                                           | kanda4                                                           | Light                                                    |                                         |                                     | 有効        |
| ▲最上部へ移                                                                                    | <u>地力</u>                                                                                 |                                                                  | •                                                        | • • • • • • •                           |                                     | 500       |

### 契約先マスタ

| 食家条件設定:契約先マスタ   |                   |              |         |                            |  |  |
|-----------------|-------------------|--------------|---------|----------------------------|--|--|
| 検索条件を指定してくだる    | 50 10             |              |         |                            |  |  |
| ■契約先コード検索       |                   |              |         |                            |  |  |
| 派遣先企業           | 神田商事              |              |         |                            |  |  |
| ◎ 契約先コード        |                   |              |         |                            |  |  |
| ○ 契約先企業名        |                   |              |         |                            |  |  |
| 諸求書印影出力         | ●すべて ○出力する ○出力しない |              |         |                            |  |  |
| ▼ 有効のみ<br>戻る    |                   |              |         | 検索                         |  |  |
| 契約先 新規作成        |                   |              |         |                            |  |  |
| 契約先を新規に作成しま     | ŧ                 |              | 選択      |                            |  |  |
| 検索結果            | 契約先?              | き指定した諸求書への印影 | 出力設定:契約 | Reset<br>先マス全の政策を優先する      |  |  |
| 契約先コード          | 契約先企業名            | 有効フラグ        | 契約先因有設定 | ♥** 諸求書印影出力<br>「「戻」<br>■ ■ |  |  |
| kanda0001       | 神田商事1             | 有効           | 選択 有    | 📫 🗆 出力する 🖕                 |  |  |
| kanda0002       | 神田商事システムサポート2     | 有効           | 選択 -    | □出力する                      |  |  |
| kanda0003       | 神田物流サービス3         | 有効           | 選択 -    | 🍯 🗹 出力する 🛑                 |  |  |
| kanda0004       | 神田商事4             | 有効           | 選択 有    | 有 □出力する                    |  |  |
| ▲最 <u>上部へ移動</u> |                   |              | _       | 印影出力設定確定                   |  |  |

## 10.請求データテンプレートのダウンロード

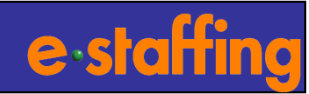

## □請求書アップロード(P23~P26)

## 【Home画面】

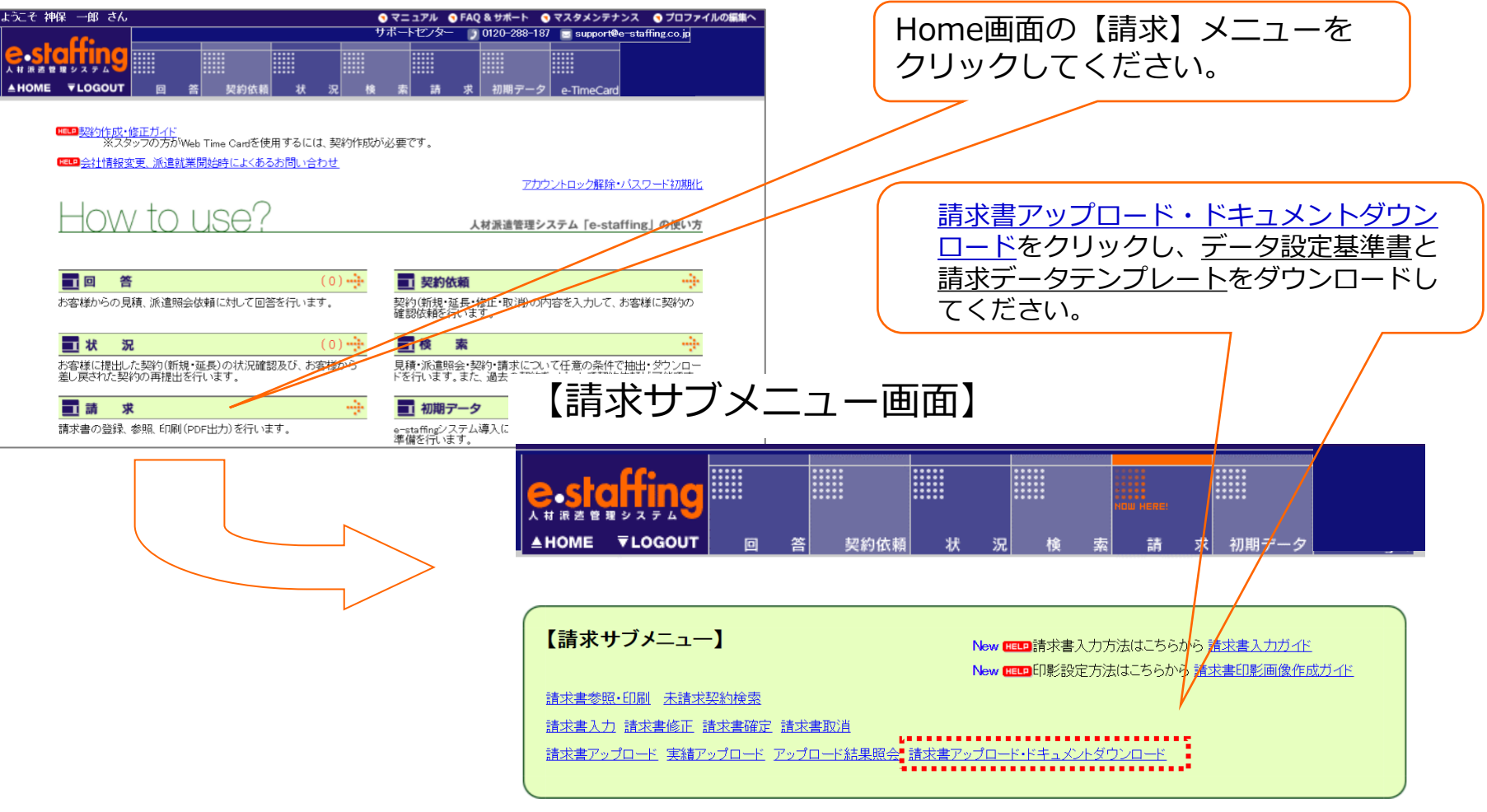

11.請求データ入力→保存

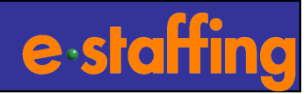

#### □データ設定基準書に沿って、請求データテンプレートに入力してください。

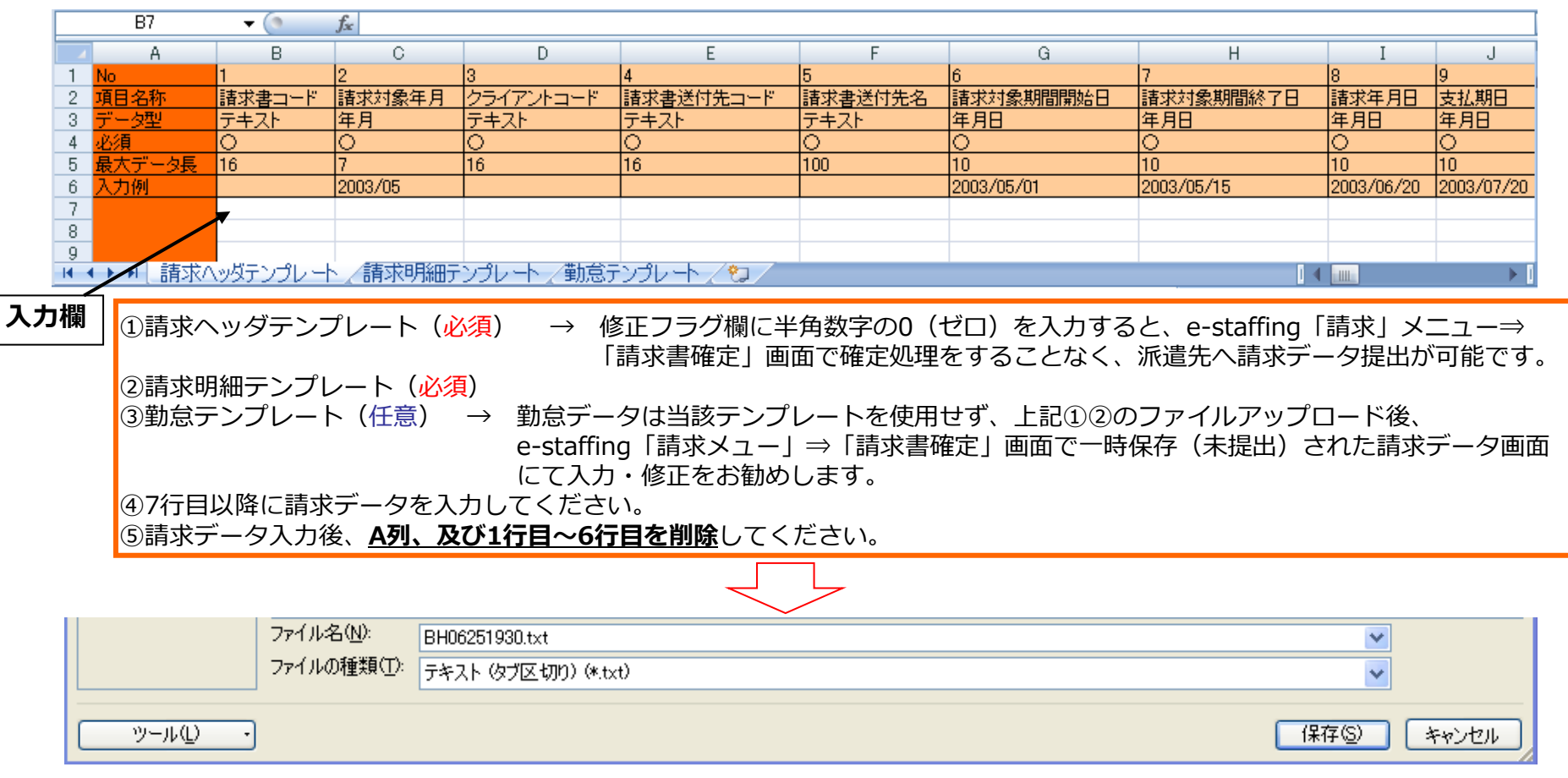

#### □ファイル命名規則に沿って請求データテンプレートに名前を付けて、テキスト(タブ区切り)で保存してください。

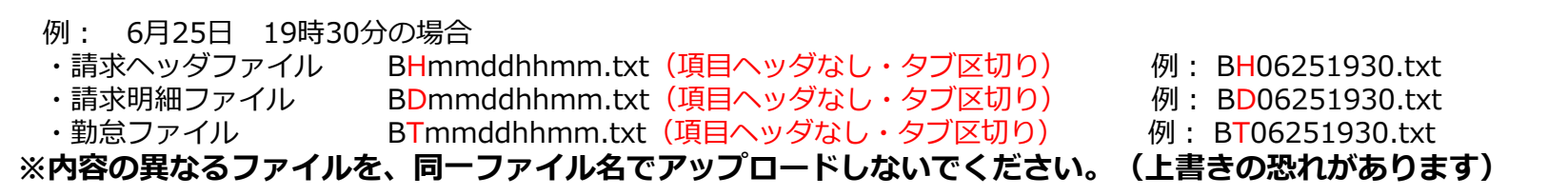

## 12.請求データテンプレート圧縮・アップロード

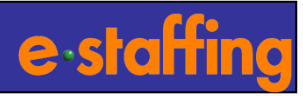

25

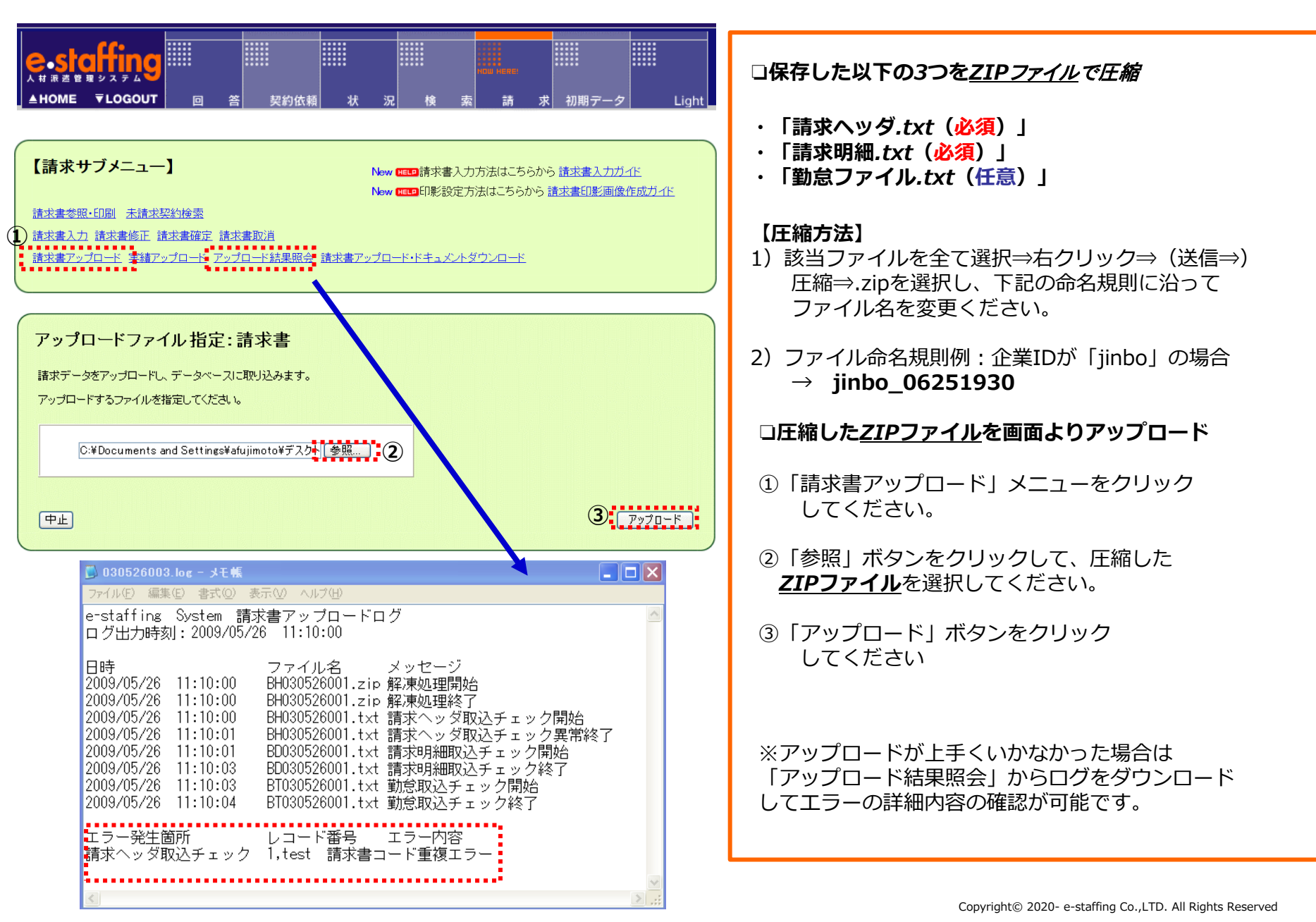

## 13.エラーメッセージ一覧

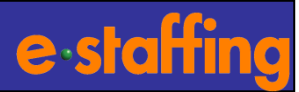

#### ロエラーメッセージの詳細は以下の通りになります

#### 共通

| 項番 | エラーメッセージ    |                                |
|----|-------------|--------------------------------|
| 1  | 項目名+未設定エラー  | 入力必須項目が未入力の場合                  |
| 2  | 項目名+数値型エラー  | 教績型項目に数字、マイナス記号以外の文字が入力されている場合 |
| 3  | 項目名+最大長エラー  | 各項目のサイズが規定より長い場合               |
| 4  | 列数超過エラー     | 各ファイルの項目列数が多い場合                |
| 5  | フォーマットエラー   | 予期せぬファイルフォーマットの場合              |
| 6  | システムエラー     | 予期せぬシステム調査時                    |
| 7  | 項目名+不正文字エラー | '=', '\$', '_', '' を含んでいる場合    |
| 8  | 項目名+入力禁止エラー | 入力不可項目に入力がある場合                 |

#### 請求ヘッダファイル取込時エラーメッセージ

| 項番 | エラーメッセージ           | エラー内容                                            |
|----|--------------------|--------------------------------------------------|
| 1  | 請求書コード重複エラー        | アップロード済みの額求書コードが存在するか、額求ヘッダファイル内で額求書コードが重複している場合 |
| 2  | クライアントコード存在エラー     | クライアントコードが派遣会社並び順マスターに登録されていない場合                 |
| 3  | 請求対象年月フォーマットエラー    | 請求対象年月が「YYY/III」の形式でない場合                         |
| 4  | 請求対象期間開始日フォーマットエラー | 請決決案:通問題をロネ 「YYYY/MM/DD」の形式でない基本                 |
| 5  | 請求対象期間終了日フォーマットエラー | 請決対検測語線プロゲ 'YYYY/MM/DD'の形式でない基合                  |
| 6  | 請求年月日フォーマットエラー     | 請求年月日日が YYYY/MW/DD'の形式でない場合                      |
| 7  | 支払期日フォーマットエラー      | 支払期日が「YYYY/W/DO」の形式でない場合                         |
| 8  | 契約先コード存在エラー        | 契約先コードが契約先マスタに査録されていない場合                         |
| 9  | 振込先口座種別(1~6)コードエラー | 振込先ロ産種別(1~6)が1,2以外の場合                            |

#### 請求明細ファイル取込時エラーメッセージ

| 項番 | エラーメッセージ                 | エラー内容                                                                                                    |
|----|--------------------------|----------------------------------------------------------------------------------------------------|
| 1  | 請求書コード存在エラー              | 同時にアップロードしている語求ヘッダファイル内に語求書コードが存在しない場合                                                                                        |
| 2  | 請求書明細コード重複エラー            | アップロード済みの語求書コード+請求書明細コードのレコードが存在するか、請求明細ファイル内で請求書コード+請求書明細コードが重複している場合                                                        |
| 3  | e-staffing契約No.フォーマットエラー | e-staffing契約No.が、C + 8桁の数字 + '-' + 5桁の数字の形式ではない場合                                                                             |
| 4  | e-staffing契約No.存在エラー     | e-staffing契約lo.存在エラーは以下の2ケースで発生する                                                                                             |
|    |                          | ケース1. e-staffing契約Mが設定されており、e-staffing契約Mが契約テーブルに存在しない場合、また、存在しても確定済みではない場合                                                   |
|    |                          | ケース2. e-staffing契約MLが未設定かつ契約なしフラグがオフのとき、契約テーブルに対してJobコード+スタッフコード+企業ID+請求開始日+請求終了日で紐付けを行った結果、該当する契約が存在しない場合、また、存在しても確定済みではない場合 |
| 5  | e-staffing契約No. 不整合エラー   | e-staffing契約10.が設定されており、そのe-staffing契約10.が契約テーブルに存在するが、その契約が他の派遣会社の契約だった場合                                                    |
| 6  | 請求対象年月フォーマットエラー          | i菲求対象年月が、YYYY/WI の形式でない場合                                                                                                    |
| 7  | 請求開始日フォーマットエラー           | 藤来開始日が 'YYYY/WW/DD'の形式でない場合                                                                                                   |
| 8  | 請求終了日フォーマットエラー           | 請束終了日が 'YYYY/MM/DD'の形式でない場合                                                                                                   |
| 9  | 請求開始日不整合エラー              | 請求開始日>請求終了日の場合                                                                                                    |
| 10 | 請求単位コードエラー               | 請求単位が「1:時', '2:日', '3:月' のいずれでもない場合                                                                                           |
| 11 | 請求ヘッダに紐づく明細が1件もありません     | 請求ヘッダファイルの請求書コードに経づく明細が請求明細ファイルに存在しないか、請求明細にエラーがあります                                                                          |

#### 勤怠ファイル取込時エラーメッセージ

| 項者 | ほ エラーメッセージ            | エラー内容                                                                                     |
|----|-----------------------|-------------------------------------------------------------------------------------------|
| 1  | 請求書明細コード存在エラー         | 同時にアップロードしている請求ヘッダファイル内に請求書コード+請求書明細コードが存在しない場合                                           |
| 2  | タイムカード番号重複エラー         | アップロード済みの請求書コード+請求書明細コード+タイムカード番号のレコードが存在する、または、勤怠ファイル内で請求書コード+請求書明細コード+タイムカード番号が重複している場合 |
| 3  | タイムカード番号コードエラー        | タイムカード番号が「11,21,31のいずれでもない場合                                                              |
| 4  | 就業年月フォーマットエラー         | 就業年月が「YYY/WW の形式でない場合                                                                     |
| 5  | タイムカード締め対象日フォーマットエラー  | タイムカード線の対象日が 「YYYY/MM/DD」の形式でない場合                                                         |
| 6  | 日付n重複エラー              | 助怠ファイル内で請求書コード+請求書明細コード+タイムカード番号+日付nが重複している場合                                             |
| 7  | 日付nフォーマットエラー          | 日付n(nは1~31)が、YYYY/MW,DD0 の形式でない場合                                                         |
| 8  | 区分コードエラー              | 区分が '1:通常', '2:年休', '3:株出', '4:欠勤'のいずれでもない場合                                              |
| 9  | 区分アンマッチエラー            | 区分が「2:年休'、「4:欠勤'の時に、時刻項目または時間項目が空白または0以外の値が入っている場合                                        |
| 10 | 請求明細に登録できる勤怠データは3件までで | 勤怠データチェック時に1請求明細に対して、4件以上の勤怠ヘッダが極づいていた場合はエラーとする                                           |
| 11 | 分は60分未満で入力して下さい。      | 『開始時刻―分」「終了時刻―分」に対して、60以上の値が入っている場合、エラーとする。                                               |

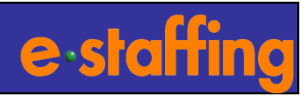

### 【請求サブメニュー画面】

<u>入力コード</u>を

選択してください

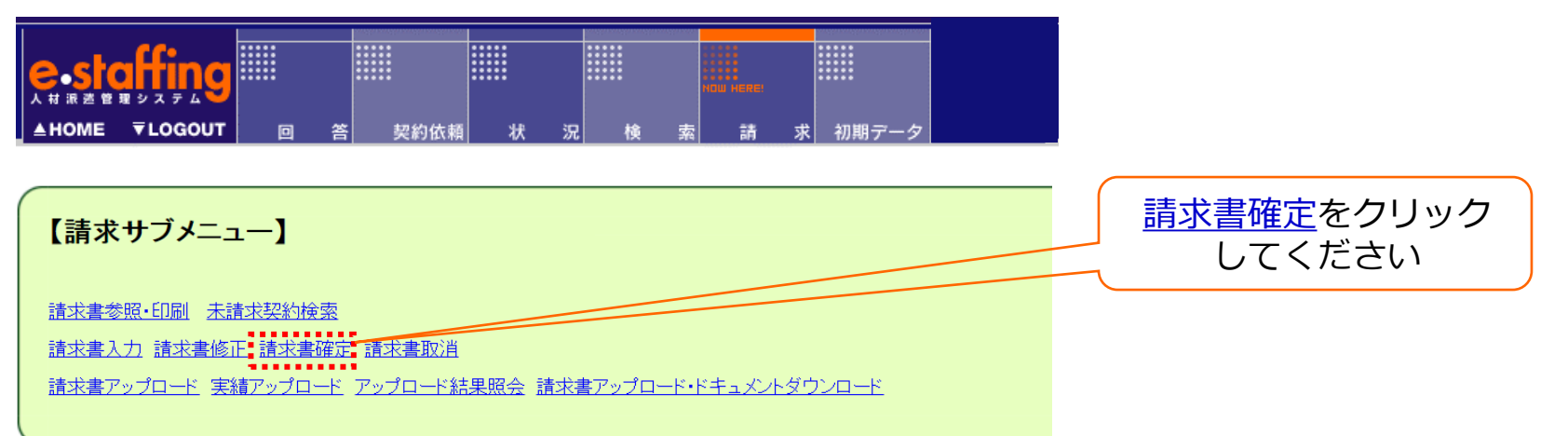

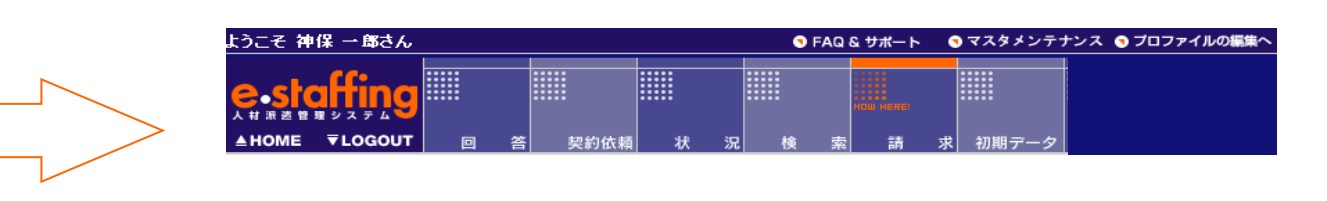

#### 請求書確定

未確定請求書の確定を行います。

検索条件を指定してください。 項目左のチェックボックスにチェックされた項目が、すべて検索条件となります。

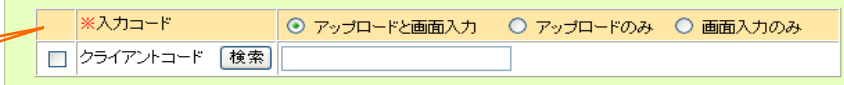

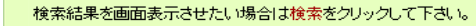

中止

検索

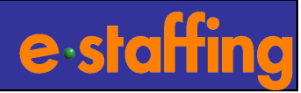

| <mark>२</mark> + जिल्ला के स                                        | E ₹LOGO                                                                                                    | g                              |                 |                           | 1111                  | <b>_</b>               |                                                                                            |             |                              |
|---------------------------------------------------------------------|----------------------------------------------------------------------------------------------------|--------------------------------|-----------------|---------------------------|-----------------------|------------------------|--------------------------------------------------------------------------------------------|-------------|------------------------------|
| e-staffing<br>A HOME ▼LOGOUT ◎ 答 契約低幅 状 況 検 索 請 求 初期テーク<br>未確定請求書一覧 |                                                                                                    |                                |                 |                           |                       |                        | ① 確認<br>派遣先に提出する前に対象データを確認することができます。<br>また、「確認」ボタンクリック後、「修正」から勤怠データや<br>請求内容の修正を行うことができます。 |             |                              |
| 入力;<br>確定。<br><u>※ 確</u>                                            | 入力された後、まだお客様に提出されていない味確定請求書の一覧です。<br>確定としてお客様に提出する場合は、対象データの「選択」欄にチェックを入れ、右下の確定ボタンをご利用ください。<br>※確定処理ごとにお客様にアラームメールが届きますので、送付先ごとに一括して確定処理をされることを推奨します。                                                                                                    |                                |                 |                           |                       |                        |                                                                                            | ② <b>選択</b> |                              |
| / 11                                                                | / 件中、1 ~ / 件表示しています。 ほしほしょう ほうしょう ほうしょう ほうしょう ほうしょう ほうしょう ほうしょう ほうしょう ほうしょう ほうしょう ほうしょう ほうしょう ほうしょう しょうしょう しょう |                                |                 |                           |                       |                        |                                                                                            | MM          | 派遣先に提出する場合は、対象データの「選択」欄にチェック |
| 選折                                                                  | 2 入力区分                                                                                                    | 更新日時<br>更新者                    | 諸求書コード<br>請求年月日 | クライアントコード<br>請求先企業名       | 諸求書送付先コー<br>請求書送付先名   | <sup>ド</sup><br>諸求対象期間 | 請求総計金額                                                                                     | 処理          | を入れてください。                    |
| 2                                                                   | 1 アップロード                                                                                                    | 2008/06/11 20:10:03            | Z100000111      | CL00001                   | ABCDEFG               | 2008/05/01             | - 1,450,000<br>- 1,200,000                                                                 |             |                              |
|                                                                     |                                                                                                    | 神保一郎                           | 2008/05/31      | 神田商事システム                  | 管理部管理G                | 2008/05/31             |                                                                                            |             |                              |
|                                                                     | アップロード                                                                                                    | 2008/06/10 21:10:03            | 210000120       | CLUUUU1<br>独国安东林士会社       | ABCDEFG               | 2008/05/01             |                                                                                            | 確認          | (3) 確定                       |
|                                                                     |                                                                                                    | 「甲1木」「甲<br>2000/06/00 17:10:02 | 2008/09/31      | 190001                    | E-FEBERE              | 2008/05/31             |                                                                                            |             |                              |
|                                                                     | アップロード                                                                                                    | 2000/00/00 17:10:03            | 2102000119      | 0100001 加田高声性学会社          | ABODERG<br>ASHERASHIC | 2006/05/01             | 900,000                                                                                    | 確認          | 「選択=欄にチェックを入れた後に〔確定〕をクリック    |
|                                                                     |                                                                                                    | 19008/06/06 22:10:03           | 2000/00/31      | ▶₩田163争1本エ\云たL<br>CL00001 | ABODEEG               | 2008/05/01             |                                                                                            |             |                              |
|                                                                     | アップロード                                                                                                    | 2000/00/00 22.10.00            | 2008/05/31      | 油田商事株式会社                  | 管理部管理の                | 2008/05/31             | 360,000                                                                                    | 確認          |                              |
|                                                                     |                                                                                                    | 2008/06/01 15:10:03            | Z100000011      | CLODOD1                   | ABCDEFG               | 2008/05/01             |                                                                                            |             |                              |
|                                                                     | アップロード                                                                                                    | 神保一郎                           | 2008/05/31      | 神田商事株式会社                  | 管理部管理G                | 2008/05/31             | 1,826,925                                                                                  | 確認          |                              |
|                                                                     |                                                                                                    | 2008/06/01 15:10:00            | Z10000003       | CL00001                   | ABCDEFG               | 2008/05/01             | 620,000                                                                                    | 確認          |                              |
|                                                                     | アップロード                                                                                                    | 神保 一郎                          | 2008/05/31      | 神田商事株式会社                  | 管理部管理G                | 2008/05/31             |                                                                                            |             |                              |
|                                                                     | 画面入力                                                                                                    | 2008/06/01 09:33:03            | Z100000001      | CL00001                   | ABODEFG               | 2008/05/01             | 1,200,000                                                                                  | 172 = 31    |                              |
|                                                                     |                                                                                                    | 神保 一郎                          | 2008/05/31      | 神田商事株式会社                  | 管理部管理G                | 2008/05/31             |                                                                                            | DEIX        | 一覧の主対象テータを提出する場合は、「主件唯正」を    |
| 戻る                                                                  |                                                                                                    |                                |                 |                           |                       |                        |                                                                                            |             | クリックしてください。                  |

次画面で〔提出〕をクリックしてください

- 1. e-staffing から派遣先に通知メールが送信されます。
- 2.派遣先は請求書情報を閲覧でき、請求書 PDFを印刷することができます。
- 3. 派遣元は「請求」⇒「請求書参照・印刷」から、作成した請求書PDFの閲覧・印刷を 行うことができます。

## <補足3>請求書参照・印刷

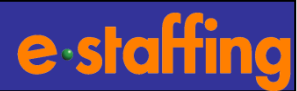

#### □請求書の内容を参照したり、印刷用のPDFファイルとしてダウンロードします。

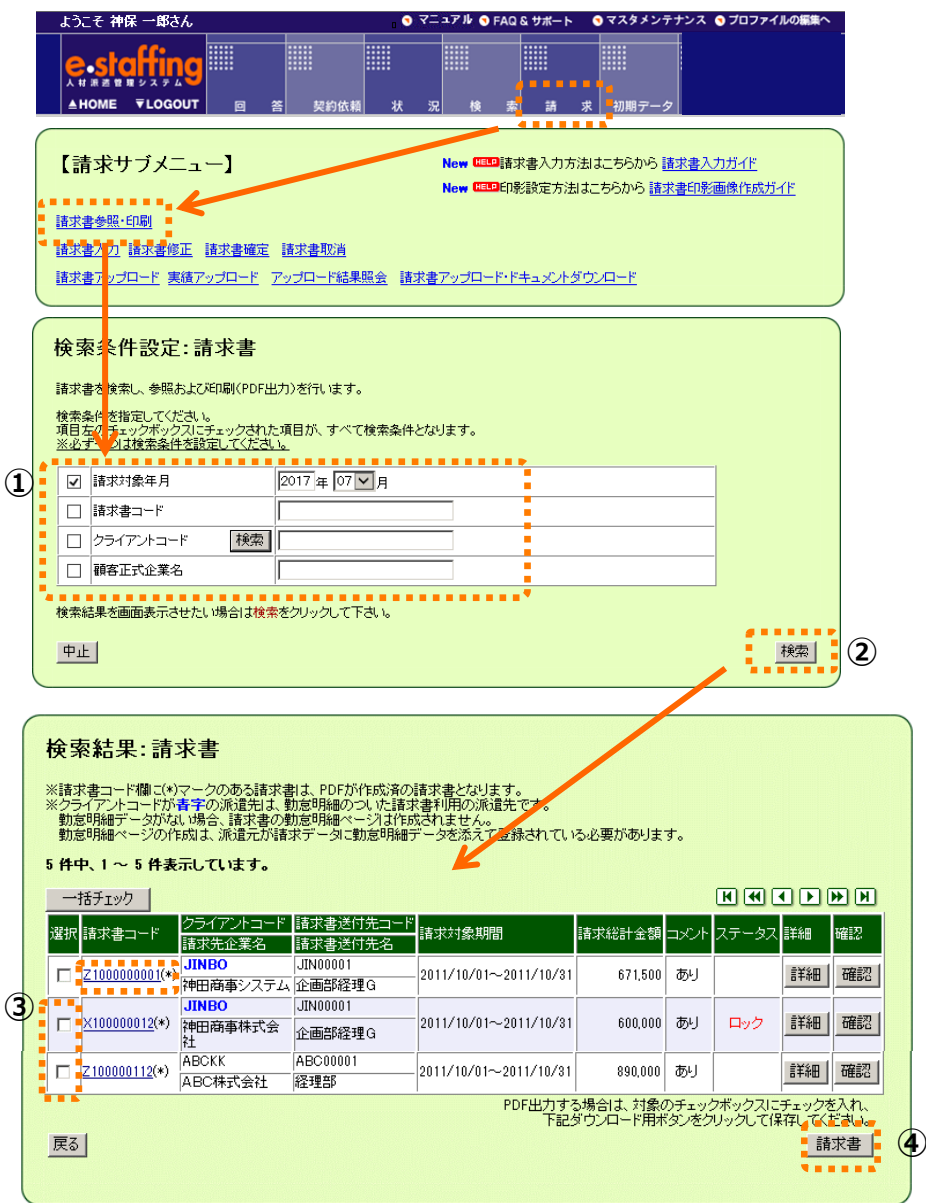

#### ①検索条件の設定

任意の検索条件を入力・選択してください ※必ず一つは検索条件を設定してください。

#### ②検索

「検索」をクリックしてください。

#### ③選択

請求書を P D F 形式でダウンロードする場合は、 「選択」欄のチェックボックスにチェックを入れ てください。

#### ④請求書

諸求書 ボタンをクリックします。

※「請求書コード」をクリックすると、各請求書の 詳細内容が別ウィンドウで表示されます。

## Webマニュアル紹介、サポートセンターのご案内

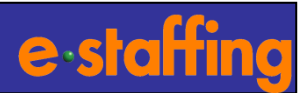

#### ●Webマニュアル 弊社会社ホームページに、Webマニュアルをご用意しております。 e-staffingの各機能および、請求機能に関する操作方法についても、こちらよりご覧頂くことができます。

【会社ホームページ】

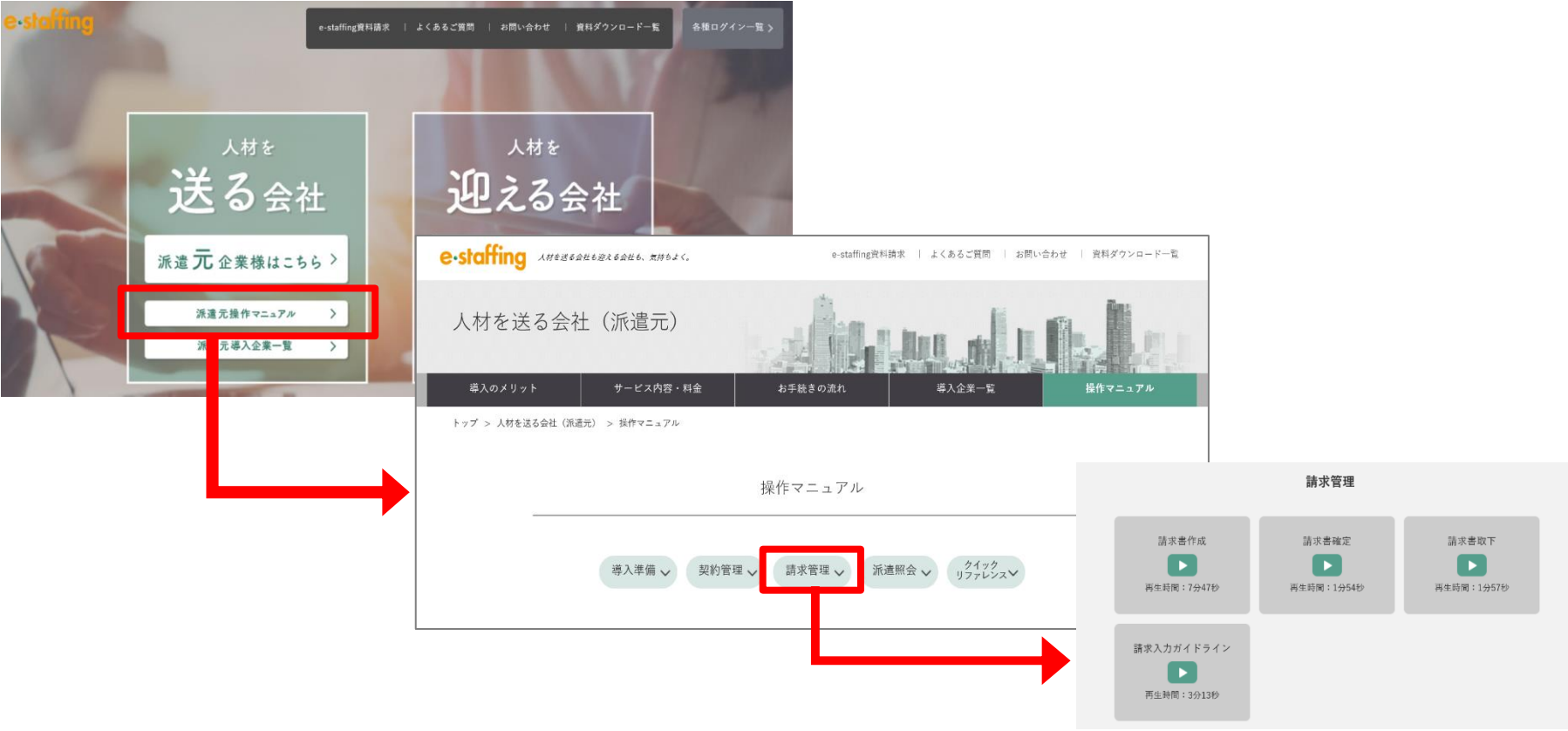

●操作方法に関するお問い合わせ先(サポートセンター)
 TEL:0120-288-187 <u>support@e-staffing.co.jp</u>
 ◇営業時間:平日(月~金)9時00分~19時00分※祝日・年末年始は除く
 ◇IP電話をご利用の際は、0285-26-5012へお掛けください。
 ◇お問い合わせの際は、e-staffingシステムにログインされる際の企業ID、ユーザID情報をお手元にご用意ください。